# Manual de acesso ao ClinicalKey

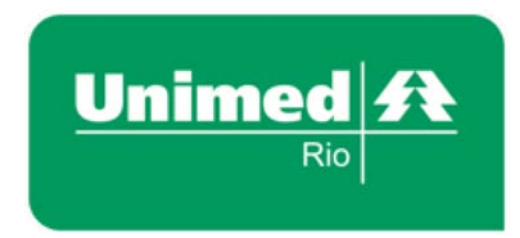

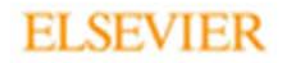

# ClinicalKey<sup>\*</sup>

| ClinicalKey              |                                                           |                           | 🖨 Portugués CME Login Registrar 🕥 🗮 |
|--------------------------|-----------------------------------------------------------|---------------------------|-------------------------------------|
|                          |                                                           |                           |                                     |
|                          | Busque por condições, procedimentos, m                    | nedicamentos e muito mais |                                     |
|                          | Todos 🗸 Pesquisar                                         | Q                         |                                     |
|                          | Browse                                                    | Ferramentas               |                                     |
|                          | Livros Periódicos Monografías sobre Drogas Diretrizes *** |                           |                                     |
|                          |                                                           |                           |                                     |
|                          |                                                           |                           |                                     |
|                          |                                                           |                           |                                     |
|                          | News and Updates Other R                                  | lesources                 |                                     |
| News and Updates         | Content Updates                                           | Other Updates             |                                     |
|                          |                                                           |                           |                                     |
| Olá novo usuário!        |                                                           |                           |                                     |
|                          |                                                           |                           |                                     |
| Você agora tem acesso    | ao ClinicalKey.                                           |                           |                                     |
| č                        | •                                                         |                           |                                     |
| Aqui você encontrará     | um passo a passo d                                        | e todas as fe             | rramentas                           |
| disponíveis na plataforr | na Roachuscast                                            |                           |                                     |
|                          | na. Duas Juscas!                                          |                           |                                     |

# ClinicalKey\*

| ClinicalKey*     |                                                           |                          | 🖨 Portugués CME Login Registrar 💮 🧮 |
|------------------|-----------------------------------------------------------|--------------------------|-------------------------------------|
|                  |                                                           |                          |                                     |
|                  | Busque por condições, procedimentos, m                    | edicamentos e muito mais |                                     |
|                  | Todos 🗸 Pesquisar                                         | a                        |                                     |
|                  | Browse                                                    | Ferramentas              |                                     |
|                  | Livros Periódicos Monografias sobre Drogas Diretrizes ••• |                          |                                     |
|                  |                                                           |                          |                                     |
|                  |                                                           |                          |                                     |
|                  |                                                           |                          |                                     |
|                  |                                                           |                          |                                     |
|                  | News and Updates Other R                                  | esources                 |                                     |
| News and Updates | Content Updates                                           | Other Updates            |                                     |
|                  |                                                           |                          |                                     |
|                  |                                                           |                          |                                     |

ELSEVIER

Quer acessar o ClinicalKey?

Siga os passos abaixo e navegue pelos mais de 1.200 livros disponíveis em texto completo, mais de 690 revistas científicas, monografias de drogas, vídeos, imagens, panfletos de educação ao paciente, diretrizes e muito mais!

# Acesso Cooperados via site: <u>www.unimedrio.com.br</u>

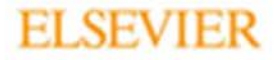

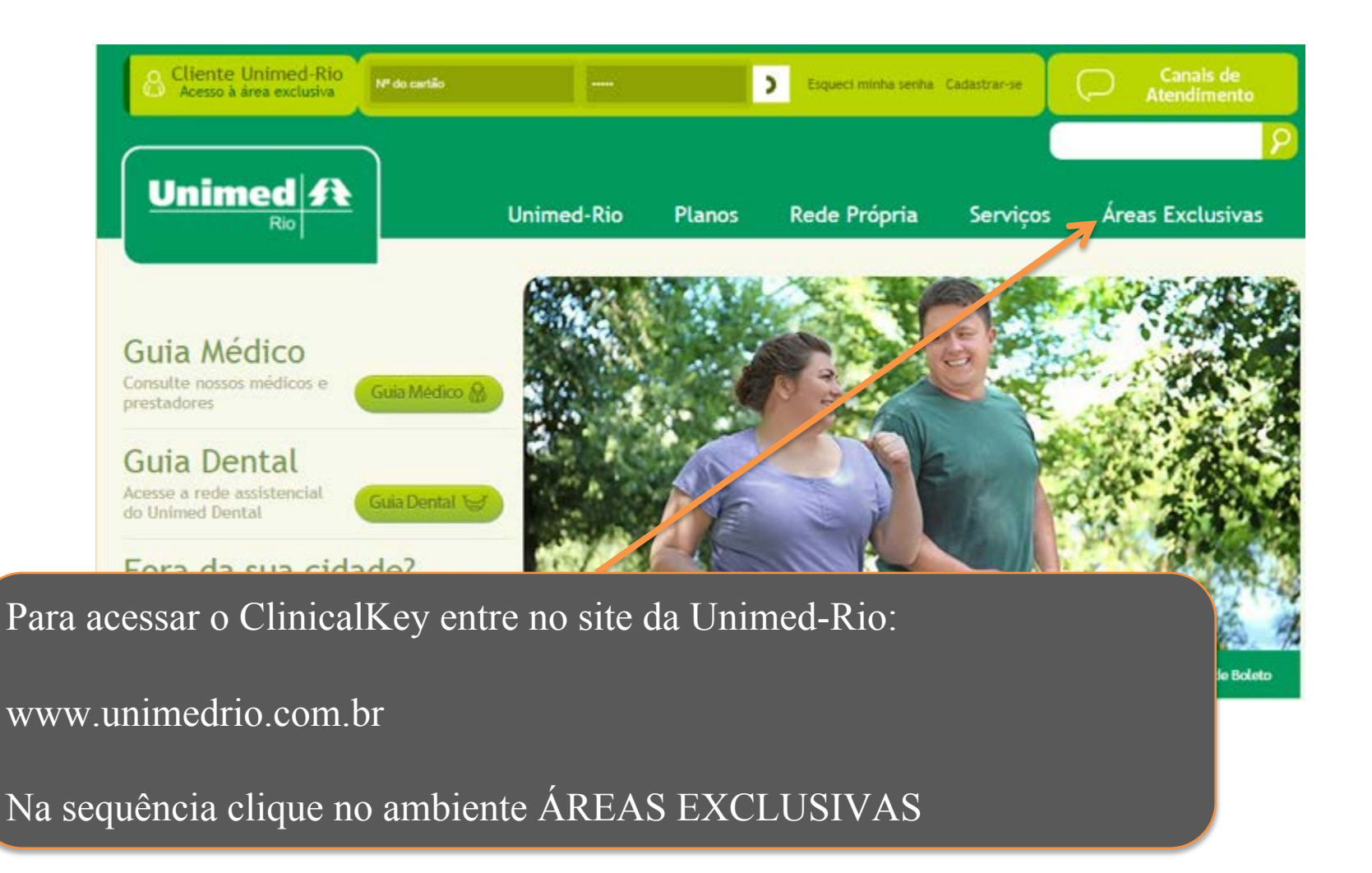

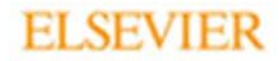

| Rio         Unimed-Rio         Planos         Red           Cliente<br>Unimed-Rio         Empresa Cliente         Médico Cooperado         Corretores         Rede Médico           Início » Áreas Exclusivas » Médico Cooperado         Faça seu login         Faça seu login         Faça | e Própria Serviços Áreas Exclusivas<br>a Sistema Unimed Parceiros Portal<br>Comerciais Portal |
|----------------------------------------------------------------------------------------------------|-----------------------------------------------------------------------------------------------|
| Cliente<br>Unimed-Rio Empresa Cliente Médico Cooperado Corretores Rede Médico<br>Início » Áreas Exclusivas » Médico Cooperado<br>Faça seu login                                                                                                    | a Sistema Unimed Parceiros Portal<br>Comerciais                                               |
| Início » Áreas Exclusivas » Médico Cooperad<br>Faça seu login                                                                                                    |                                                                                               |
| Faça seu login                                                                                                    |                                                                                               |
| r uyu oou togin                                                                                                    |                                                                                               |
|                                                                                                    |                                                                                               |
| Você pode contar com o apoio e a assistencia da Unimed-Rio, que possui a maior e mais completa rede de médicos                                                                                                    | da cidade do Rio de Janeiro.                                                                  |
|                                                                                                    | Serviços Online                                                                               |
| Acesso - Médico Cooperado                                                                                                    | Fácil, fácil. Veja alguns dos serviços que você pode ace                                      |
|                                                                                                    |                                                                                               |
| 0037 Código sem dígito                                                                                                    | [Ⅲ] \$                                                                                        |
| Esqueceu sua senha?                                                                                                    | Extrato do Cooperado Demonstrativo de                                                         |
|                                                                                                    | Contribuição Previdenci                                                                       |
|                                                                                                    |                                                                                               |
|                                                                                                    |                                                                                               |
| sequência clique na aba                                                                                                    |                                                                                               |
| sequencia cirque na aba                                                                                                    | Extrato do quota-parte Guias Honorários par<br>impressão                                      |
| DICO COOPERADO para se                                                                                                    |                                                                                               |

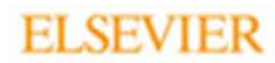

Início » Áreas Exclusivas » Médico Cooperado

#### Faça seu login

Você pode contar com o apoio e a assistência da Unimed-Rio, que possui a maior e mais completa rede de médicos da cidade do Rio de Janeiro.

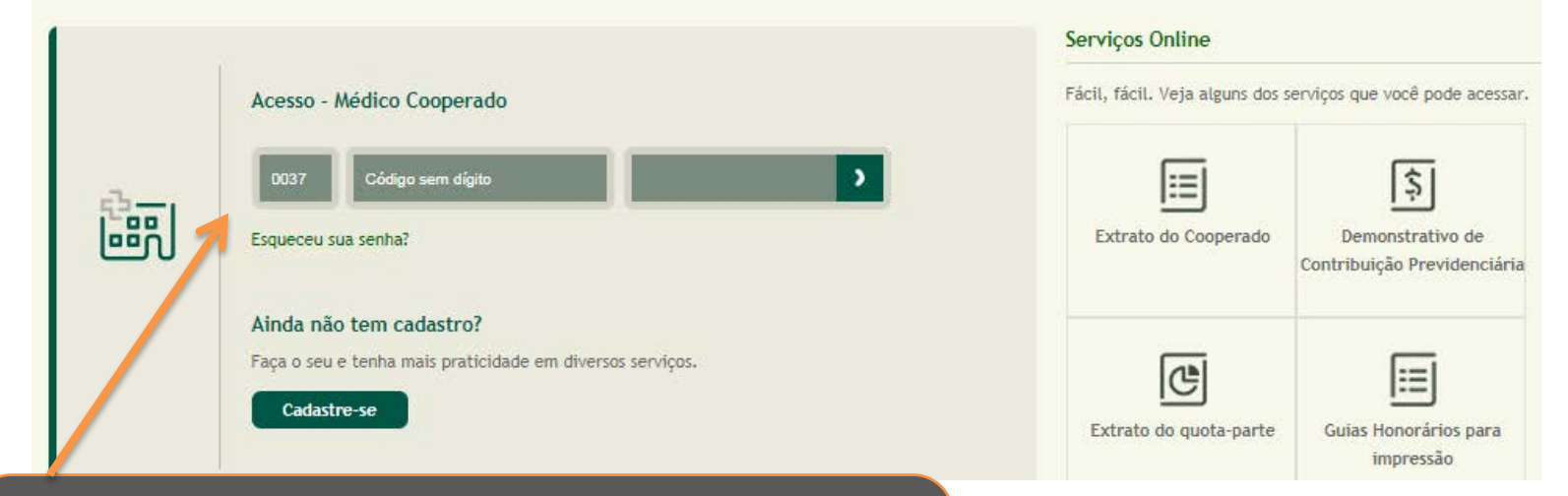

Insira os seus dados cadastrados nos campos para fazer o login no portal Unimed-Rio como Médico Cooperado.

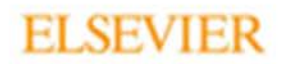

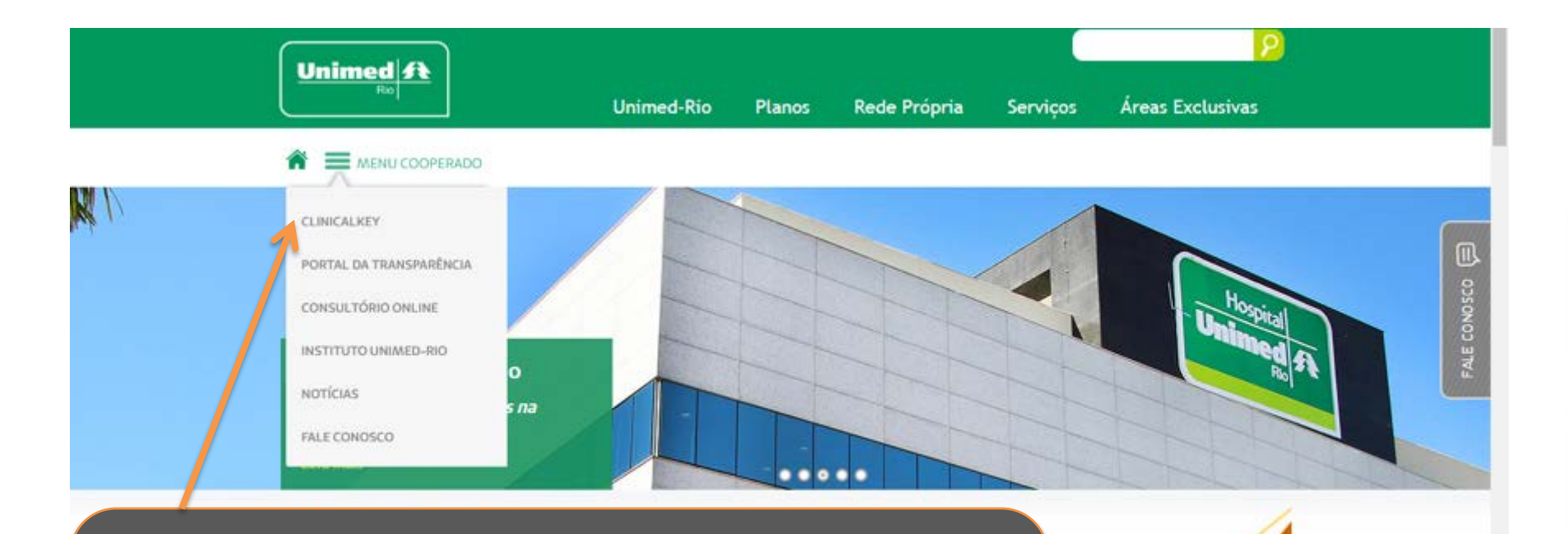

Uma vez logado, clique na opção MENU COOPERADO. A opção para o CLINICALKEY será a primeira exibida no menu.

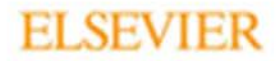

# Navegação no ClinicalKey

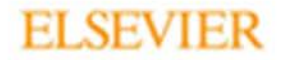

| Busque por condições, procedimentos, r                   | medicamentos e muito mais |  |
|----------------------------------------------------------|---------------------------|--|
| Todos v Pesquisar                                        |                           |  |
| Livros Periódicos Monografias sobre Drogas Diret des ••• | •••                       |  |
|                                                          |                           |  |
|                                                          |                           |  |

Para garantir que você esteja logado, verifique se a informação "Logado via Hospital Unimed Rio" aparece no canto superior direito da tela

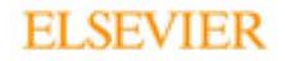

#### ClinicalKey\*

⊕ Português CME Login Registrar ⑦ Ξ

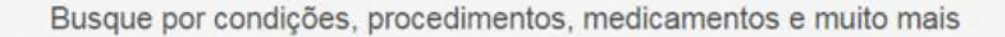

| Todos         | ✓ Pesquisar                               | ٩           |
|---------------|-------------------------------------------|-------------|
| Browse        |                                           | Ferramentas |
| Livros Periór | dicos Monografias sobre Drogas Diretrizes |             |

ates

Se você souber onde está o conteúdo que busca, acesse as Estantes de Conteúdos, clicando na área "Browse" - em Livros, Periódicos, Monografia sobre drogas, Diretrizes ou nas demais estantes para acessar outros conteúdos.

Other Resources

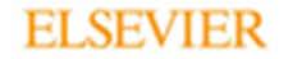

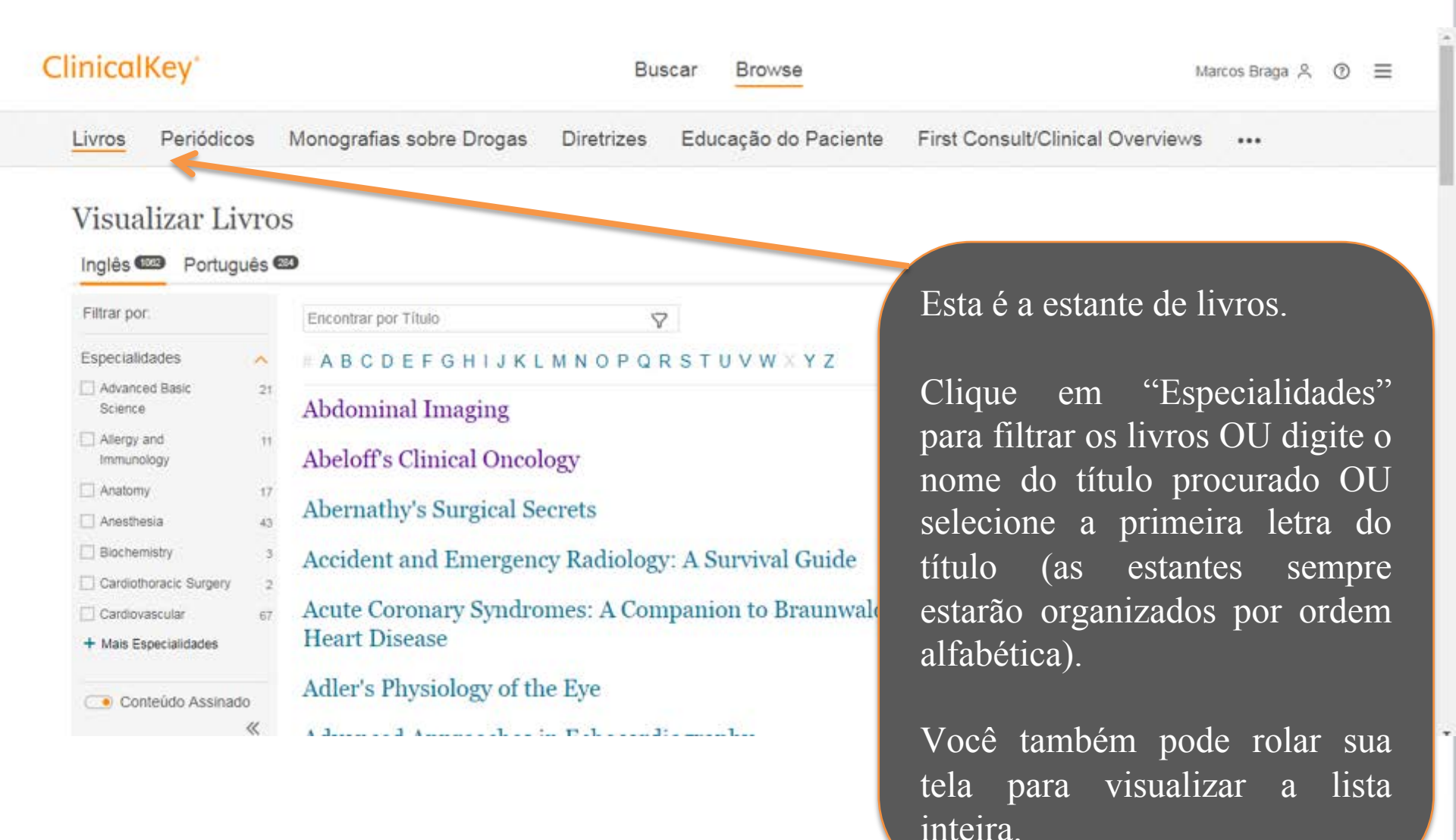

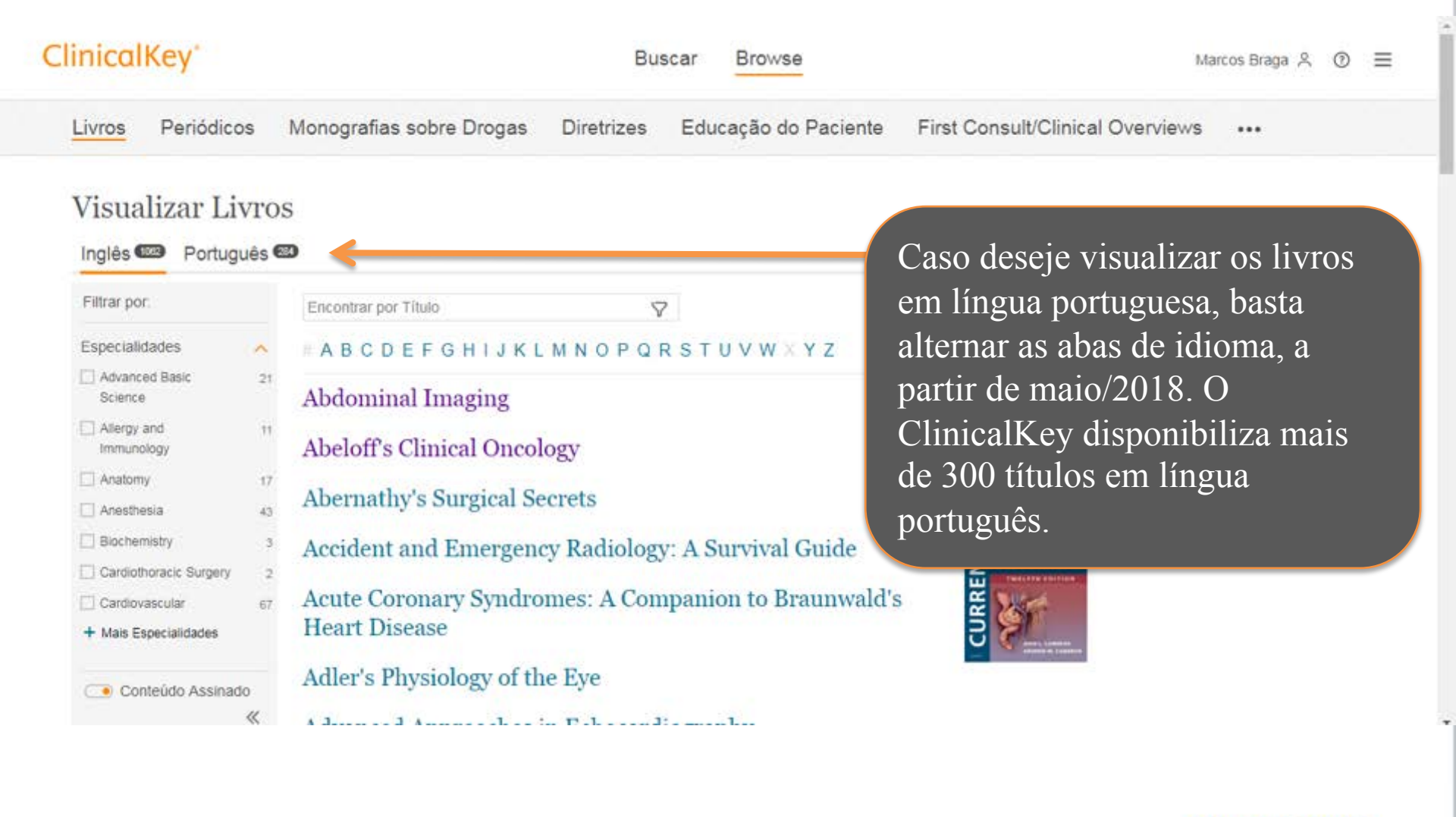

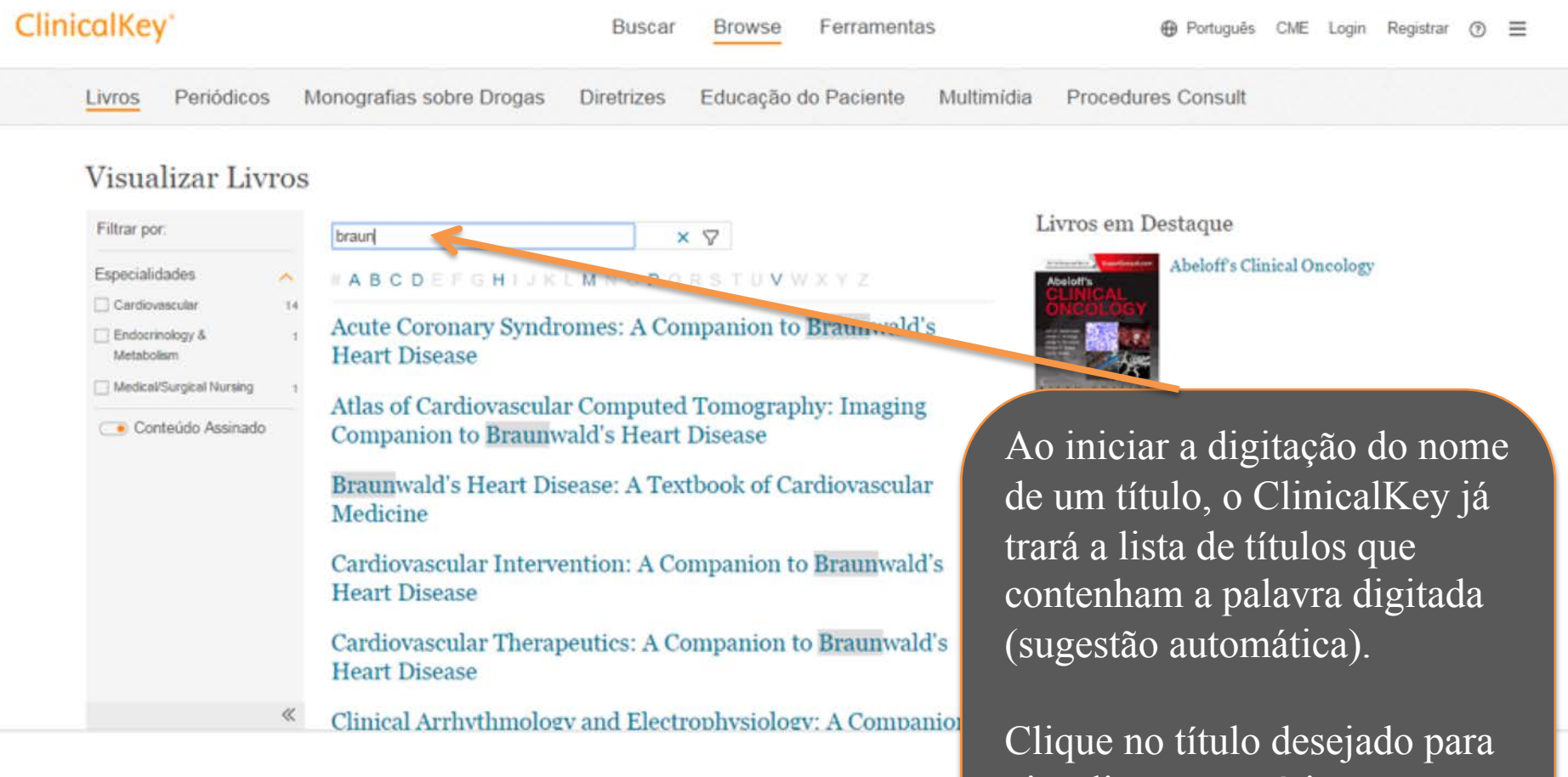

visualizar o sumário e conteúdo completo.

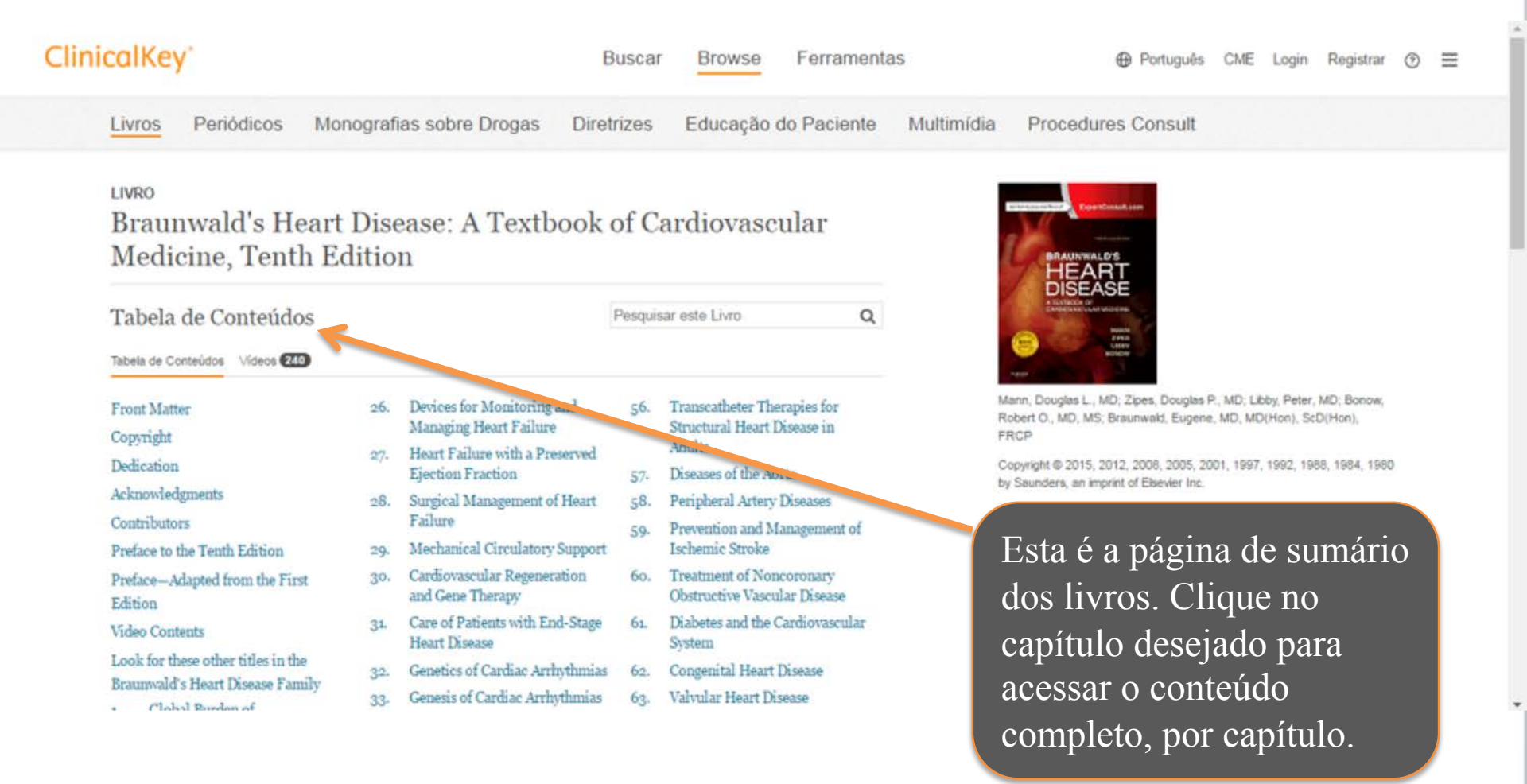

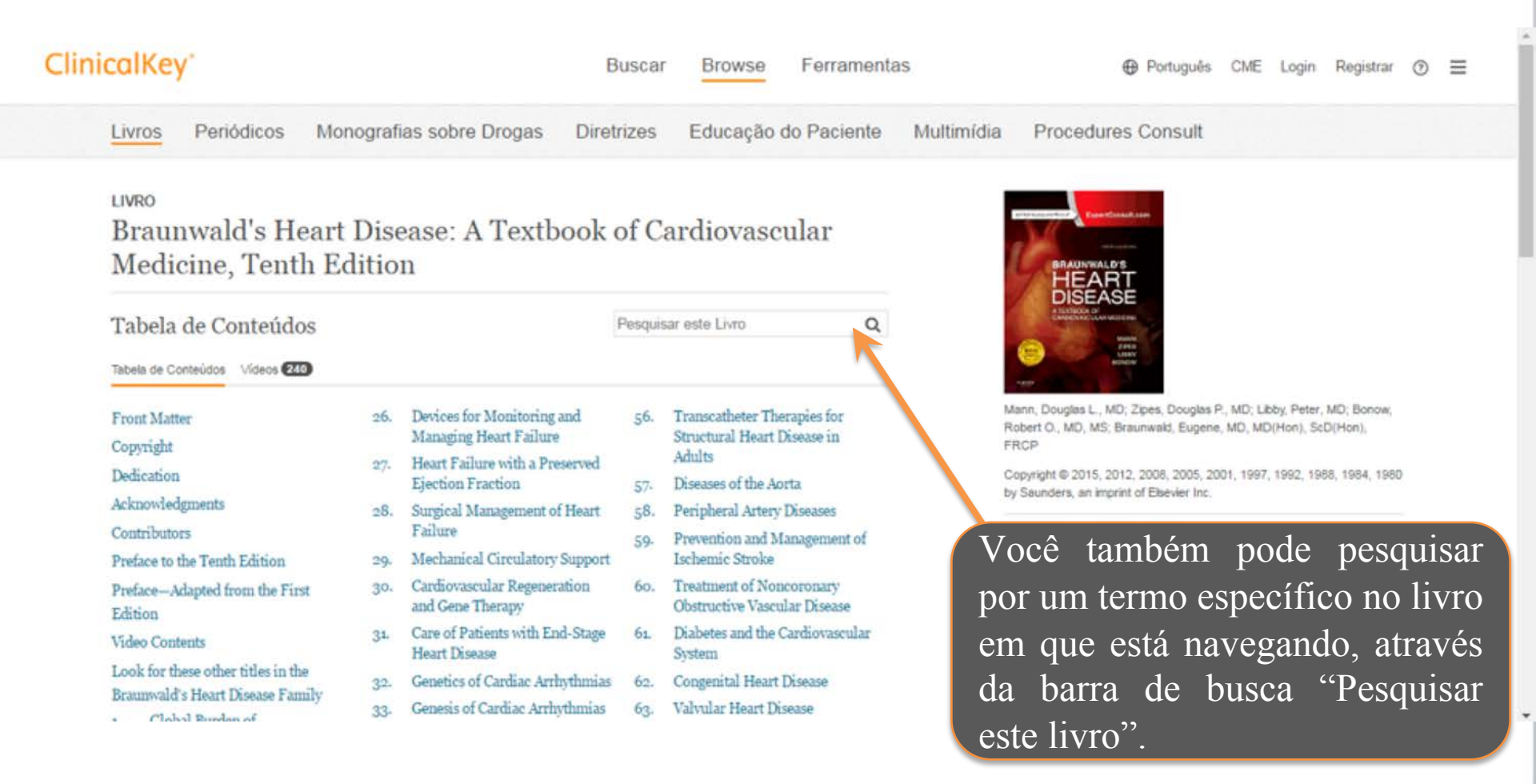

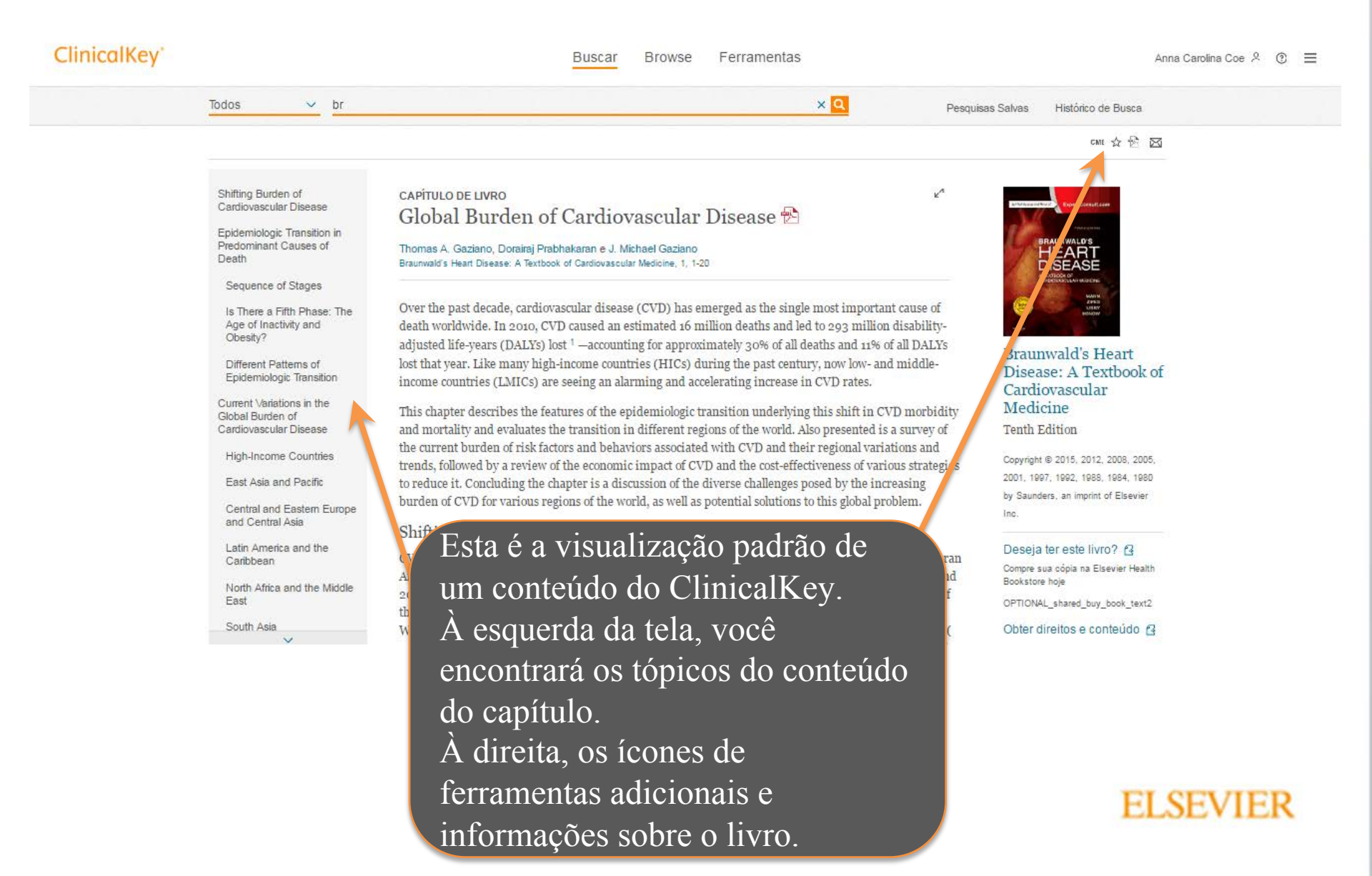

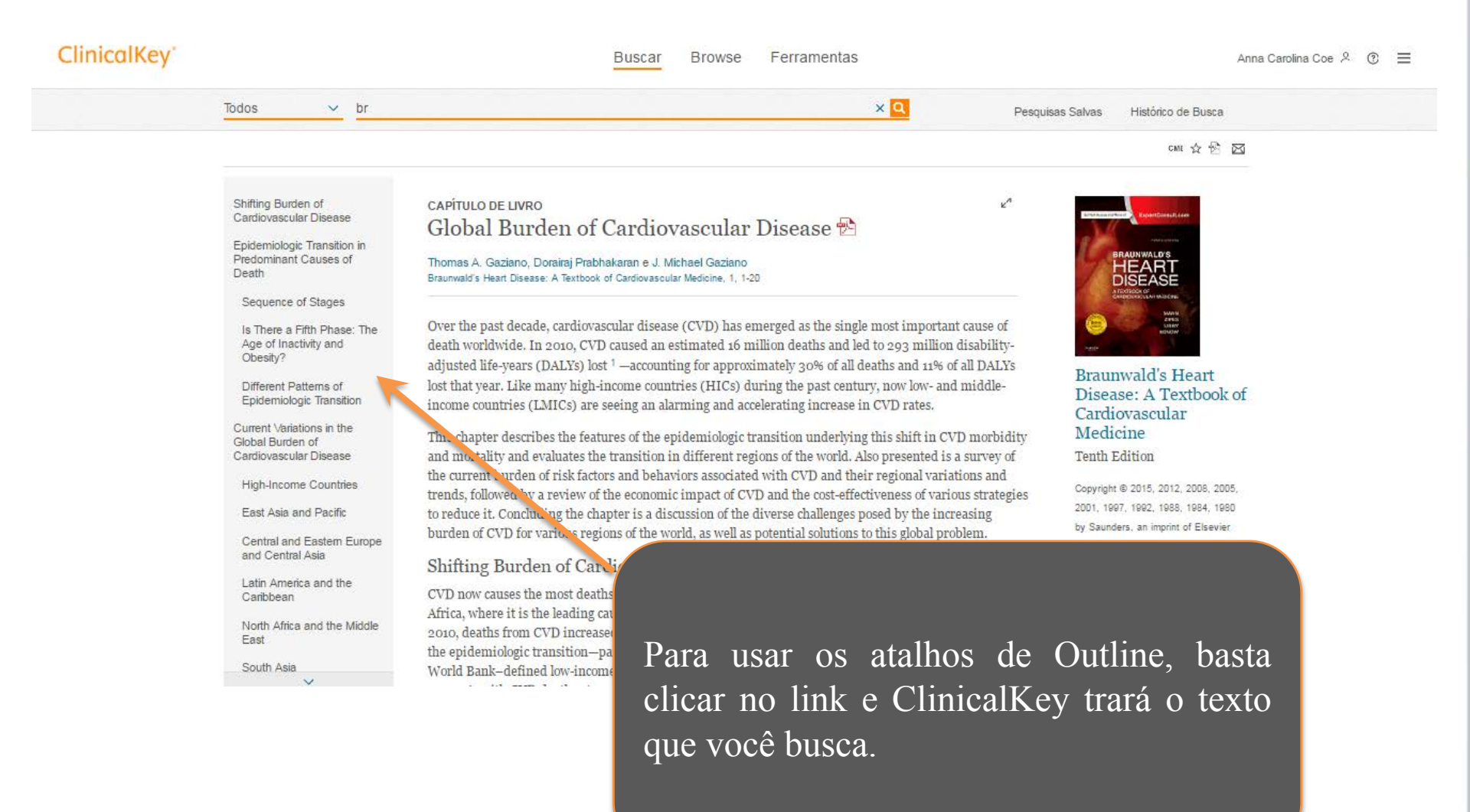

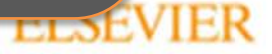

# ClinicalKey\*

Buscar

Browse

Over the past decade, cardiovascular disease (CAD) has emerged as the single most important cause

of death worldwide. In 2010, CVD caused an estimated 16 million deaths and led to 293 million

disability-adjusted life-years (DALVs) lost <sup>1</sup> -accounting for approximately 30% of all deaths and

11% of all DALYs lost that year. Like many high income countries (HICs) during the past century,

now low- and middle-in come countries (LMICs) are seeing an alarming and accelerating increase in

Ferramentas

Anna Carolina Coe 🖇 🕥 🔳

| Todos | $\sim$ | br |
|-------|--------|----|
|       |        |    |

Pesquisas Salvas Histórico de Busca

сме 🕁 🔁 🖾

#### Shifting Burden of Cardiovascular Disease

Epidemiologic Transition in Predominant Causes of Death

#### Sequence of Stages

Is There a Fifth Phase: The Age of Inactivity and Obesity?

Different Patterns of Epidemiologic Transition

# Global Burden of Cardiovascular Disease

Thomas A. Gaziano, Dorairaj Prabhakaran e J. Michael Gaziano Braunwald's Heart Disease: A Textbook of Cardiovascular Medicine, 1, 1-20

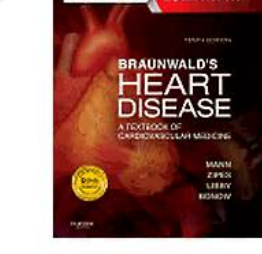

#### Braunwald's Heart Disease: A Textbook of Cardiovascular Medicine

Tenth Edition

Copyright © 2015, 2012, 2008, 2005, 2001, 1997, 1992, 1988, 1984, 1980

Além do conteúdo, ClinicalKey também disponibiliza ferramentas para aprimorar sua experiência através dos ícones: salvar nos Favoritos, em PDF ou enviar por e-mail. O ícone CME é exibido para conteúdos que, ao serem visualizados, são contabilizados como possíveis créditos para Educação Médica Continuada.

tion underlying this shift in CVD nt regions of the world. Also presented ssociated with CVD and their regional pact of CVD and the cost-effectiveness

× Q

27

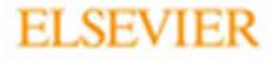

#### ClinicalKey\*

Buscar Browse

Ferramentas

× Q

#### Anna Carolina Coe 옷 ⑦ 三

H Salvar le Busca

 $\bowtie$ 

Todos 🗸 br

Shifting Burden of Cardiovascular Disease

Epidemiologic Transition in Predominant Causes of Death

Sequence of Stages

Is There a Fifth Phase: The Age of Inactivity and Obesity?

Different Patterns of Epidemiologic Transition

Current Variations in the

# Global Burden of Cardiovascular Disease 😤

Thomas A. Gaziano, Dorairaj Prabhakaran e J. Michael Gaziano Braunwald's Heart Disease: A Textbook of Cardiovascular Medicine, 1, 1-20

Over the past decade, cardiovascular disease (CVD) has emerged as the single most important cause of death worldwide. In 2010, CVD caused an estimated 16 million deaths and led to 293 million disability-adjusted life-years (DALYs) lost 1 —accounting for approximately 30% of all deaths and 11% of all DALYs lost that year Like many high-income countries (HICs) during the past century, now low- and middle-income countries (LMICs) are seeing an alarming and accelerating increase in CVD rates.

O segundo ícone exibido é o ícone "Salvar". Clique para salvar o conteúdo em uma pasta favorita personalizada no ClinicalKey. Esta pasta poderá ser acessada de qualquer dispositivo, basta ter acesso ao ClinicalKey.

pidemiologic transition underlying this shift in CVD ansition in different regions of the world. Also presented rs and behaviors associated with CVD and their regional f the economic impact of CVD and the cost-effectiveness

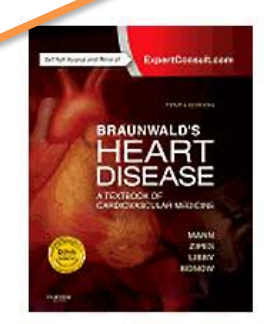

Pesquisas Salvas

Braunwald's Heart Disease: A Textbook of Cardiovascular Medicine

Tenth Edition

Copyright © 2015, 2012, 2008, 2005, 2001, 1997, 1992, 1988, 1984, 1980

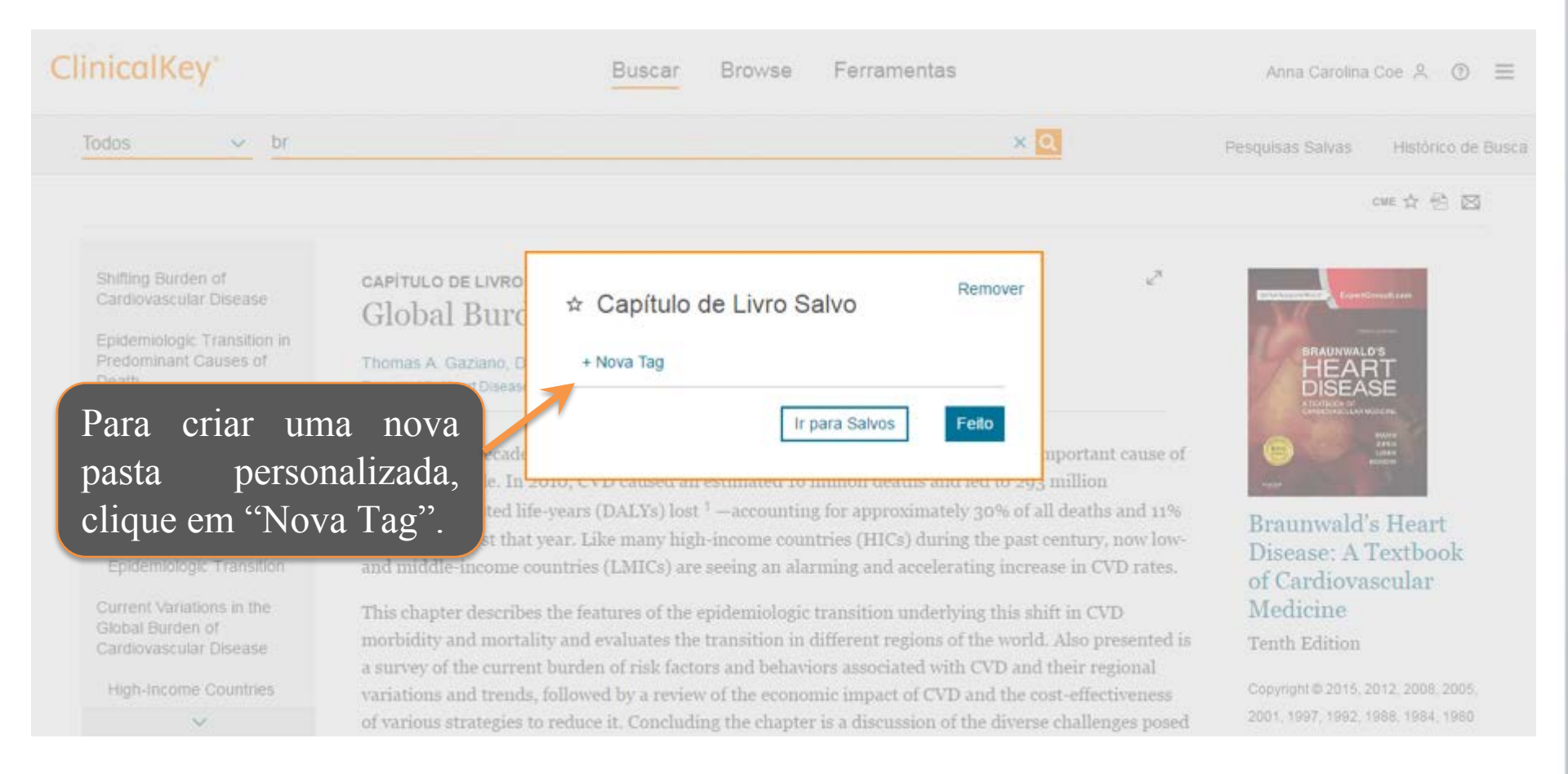

| ClinicalKey <sup>*</sup>                                                                                                    |                                                                                                    | Buscar Browse Ferramentas                                                                                                    |                                                                                                    | Anna Carolina Coe 🙏 💿 🗮                                                                                                    |
|----------------------------------------------------------------------------------------------------|----------------------------------------------------------------------------------------------------|----------------------------------------------------------------------------------------------------|----------------------------------------------------------------------------------------------------|----------------------------------------------------------------------------------------------------|
| Todos 🗸 braunwa                                                                                                    | ld heart                                                                                                    |                                                                                                    |                                                                                                    | Pesquisas Salvas Histórico de Busca                                                                                                    |
|                                                                                                    | Achar 'braunwald heart' nes                                                                                                    | e Capítulo ou Livro                                                                                                    |                                                                                                    | cme 会 创 図                                                                                                    |
| Changing Demographics of<br>the U.S. Population<br>Distribution of Known Risk<br>Factors for Heart Disease<br>Coronary Heart Disease<br>Risk for Coronary Heart<br>Disease and Mortality in<br>U.S. Hispanics.<br>Coronary Heart Disease<br>In Biert Americans<br>Digite o nome<br>preferência e<br>"Adicionar". | capitulo de livro<br>Heart Disea<br>Anne L Taylor, Jackso<br>Braunwalds Heart Disea<br>Changing Dem<br>Cardiovascular disea<br>United States. These<br>United States. These<br>clique em | <ul> <li>★ Capítulo de Livro Salvo</li> <li>Adicionar Tag ✓</li> <li>Digite novo nome Adicionar</li> <li>Ir para Salvos Felo</li> <li>ural history of CVD, but the generalizability of these risks pulace (i.e., varied populations) has been confirmed in or to racially and ethnically diverse. The risk for heart dised populations. However, current data suggest that the racial y significantly among populations. Given the consequent actice of cardiovascular medicine address the nuanced of the sector of the sector o</li></ul> | bility in the<br>acted from large<br>re used to assess<br>and disease traits to<br>ontemporary<br>se and stroke is<br>al or ethnic<br>ces of heart disease,<br>isk profiles and | Image: A constraint of the constraint of the const |

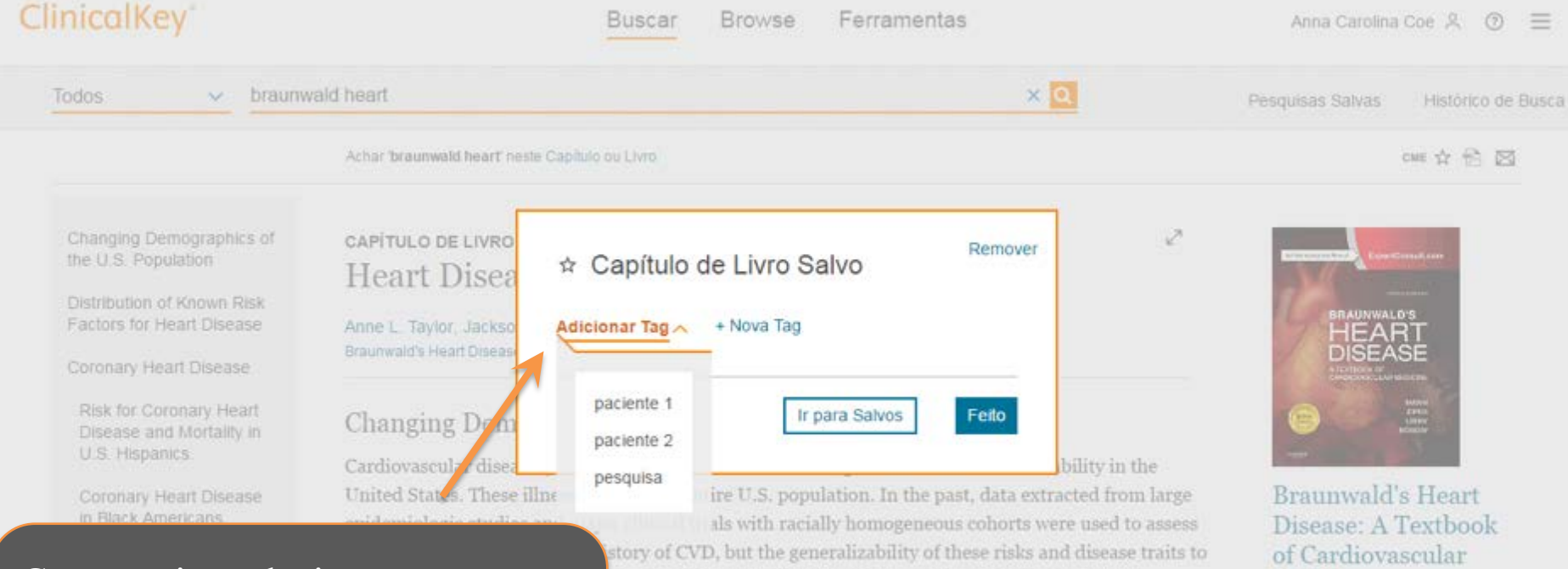

Caso queira selecionar uma pasta já criada para salvar o conteúdo, clique em "Adicionar Tag" e selecione a pasta desejada.

(i.e., varied populations) has been confirmed in contemporary ations. However, current data suggest that the racial or ethnic ificantly among populations. Given the consequences of heart disease, Medicine

#### FLSEVIER

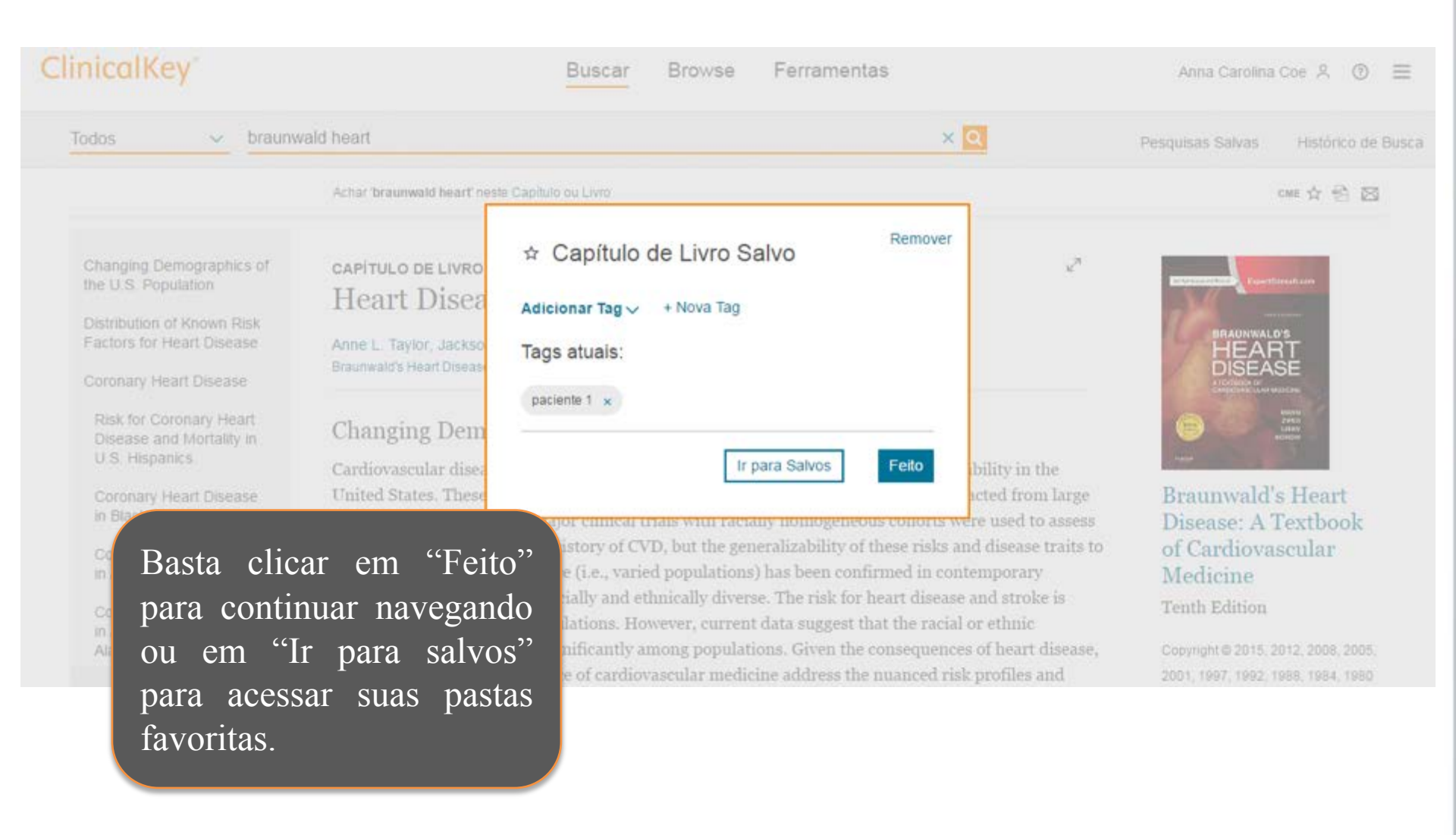

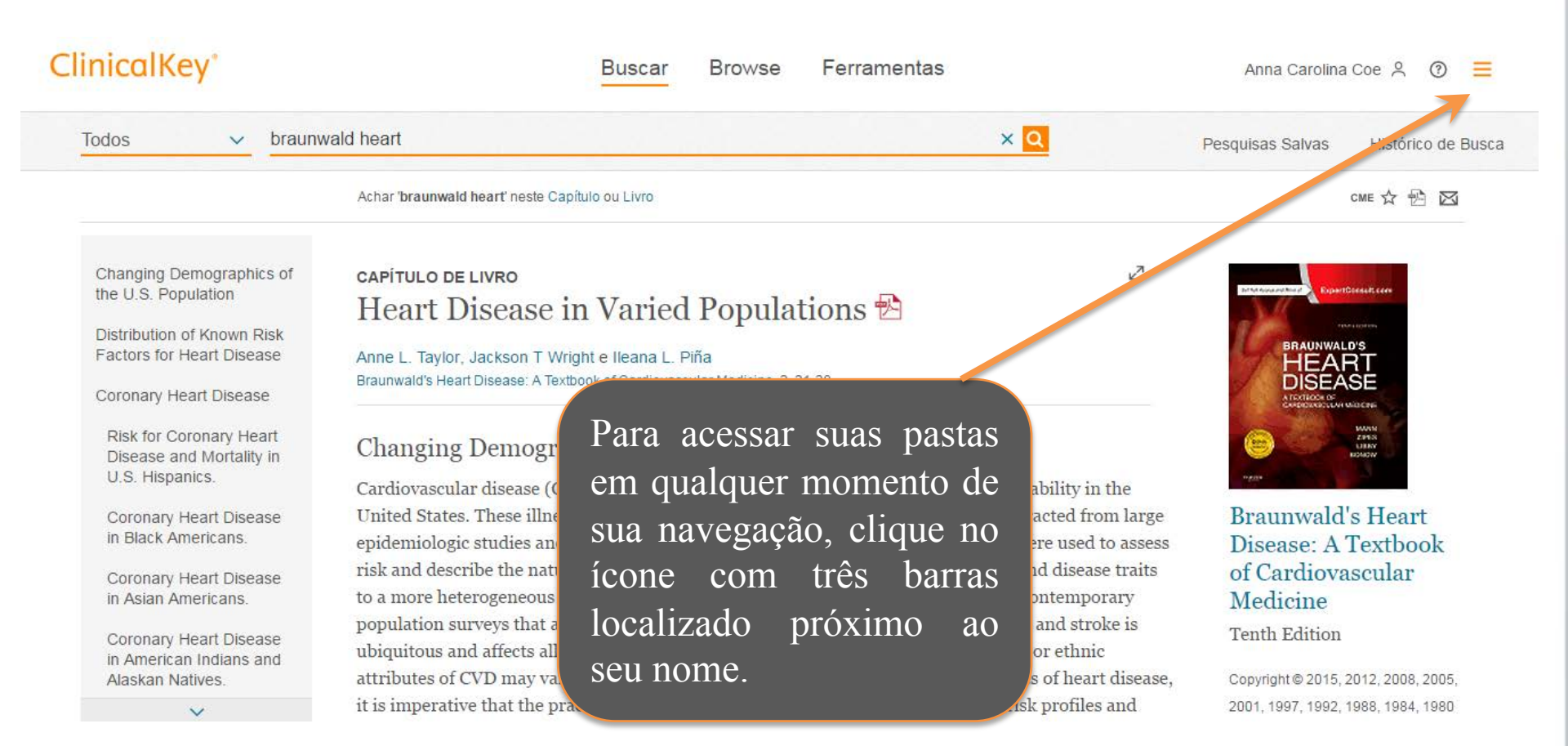

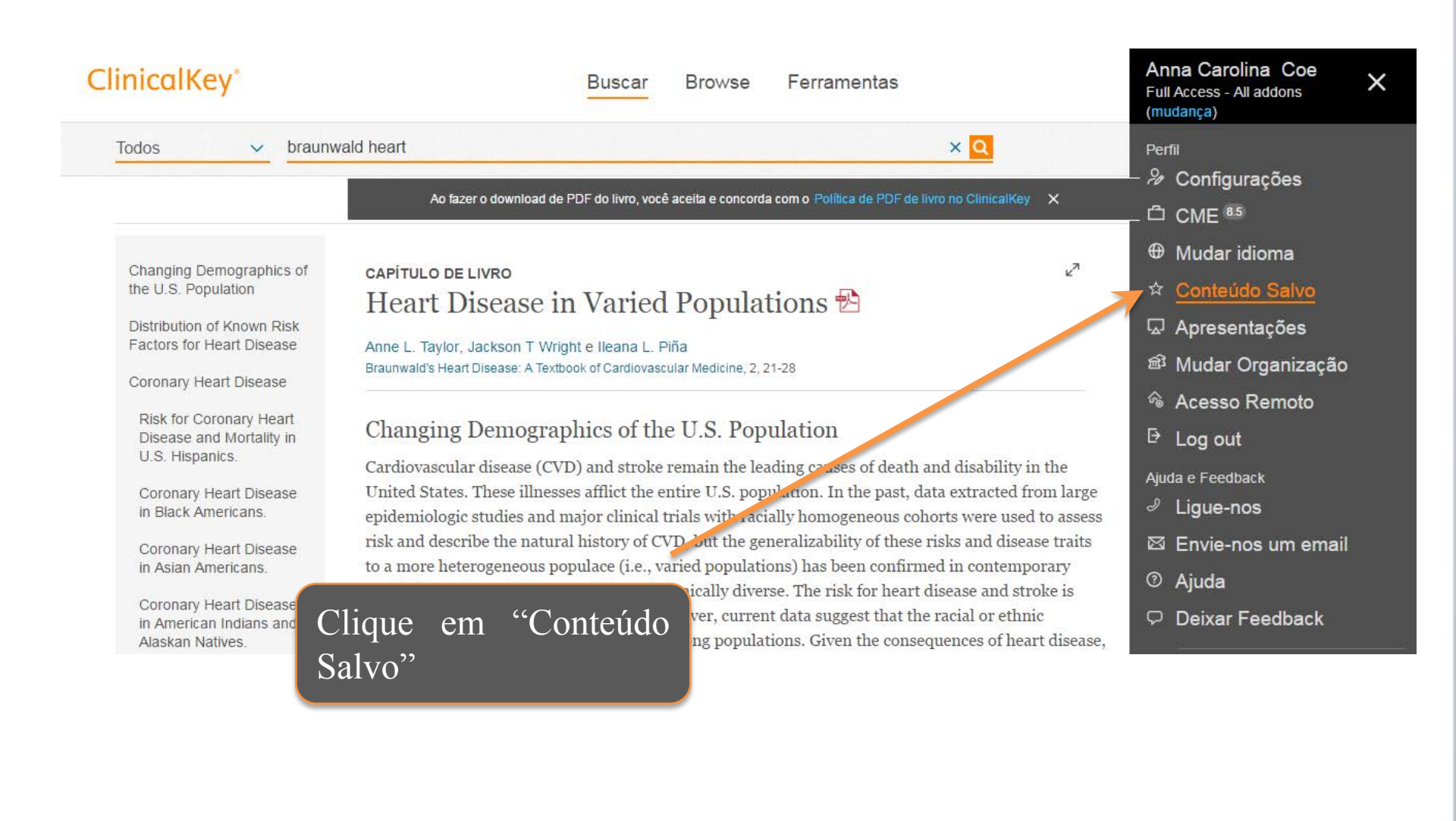

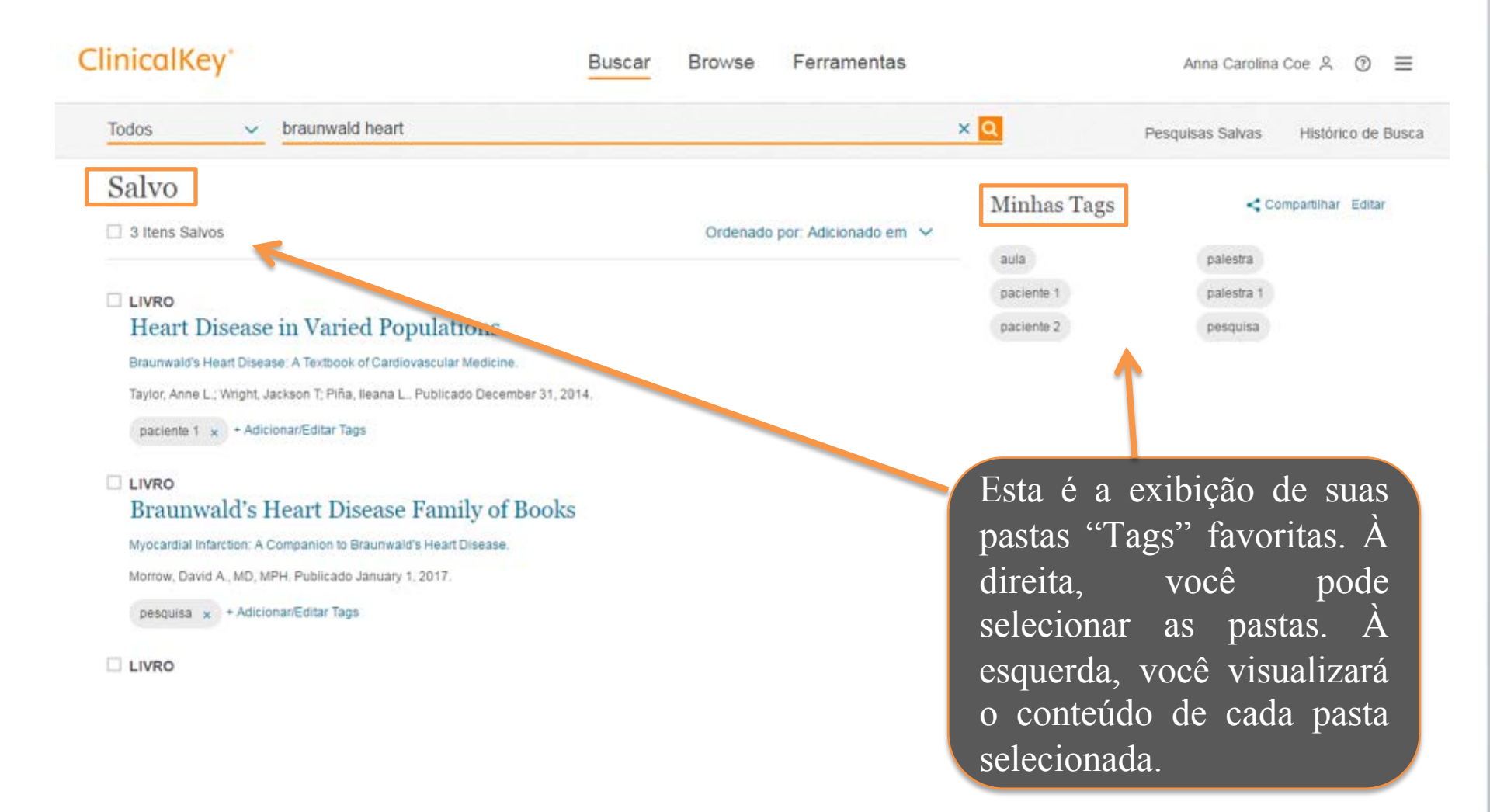

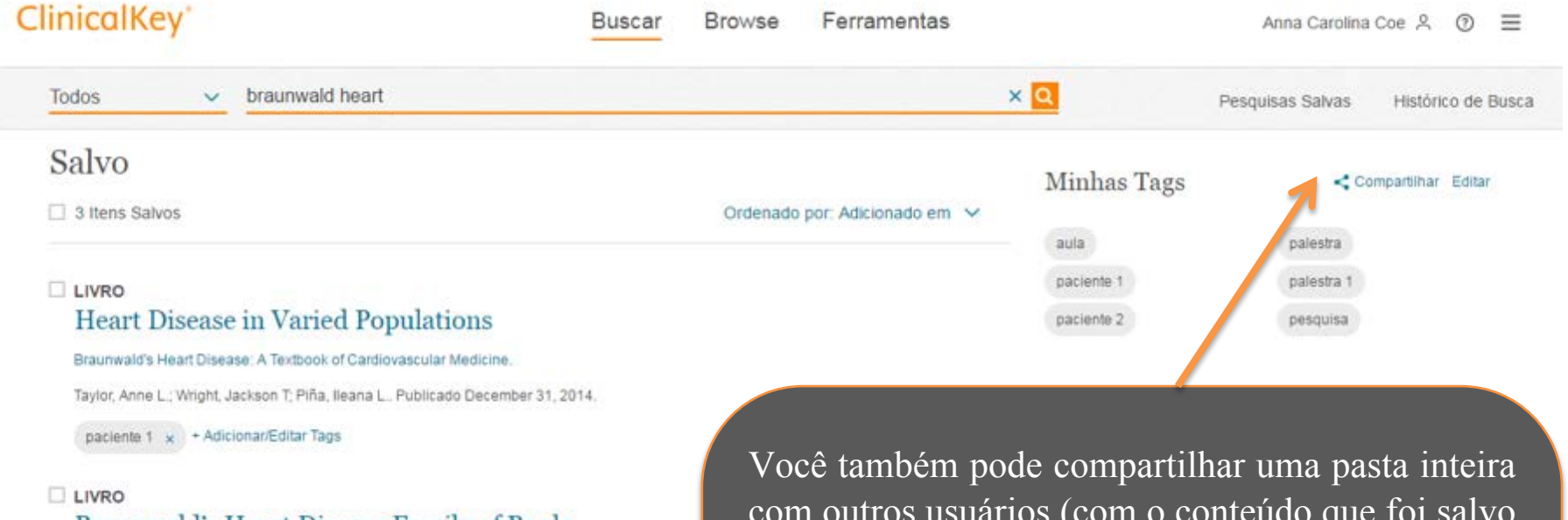

Braunwald's Heart Disease Family of Books Myocardial Infarction: A Companion to Braunwald's Heart Disease. Morrow, David A., MD, MPH. Publicado January 1, 2017.

pesquisa x + Adicionar/Editar Tags

LIVRO

com outros usuários (com o conteúdo que foi salvo na mesma, inclusive vídeos e imagens).

Basta clicar no ícone "Compartilhar".

Selecione a pasta a ser compartilhada e envie por e-mail.

Para acessar o conteúdo, os destinatários devem ter acesso ao ClinicalKey

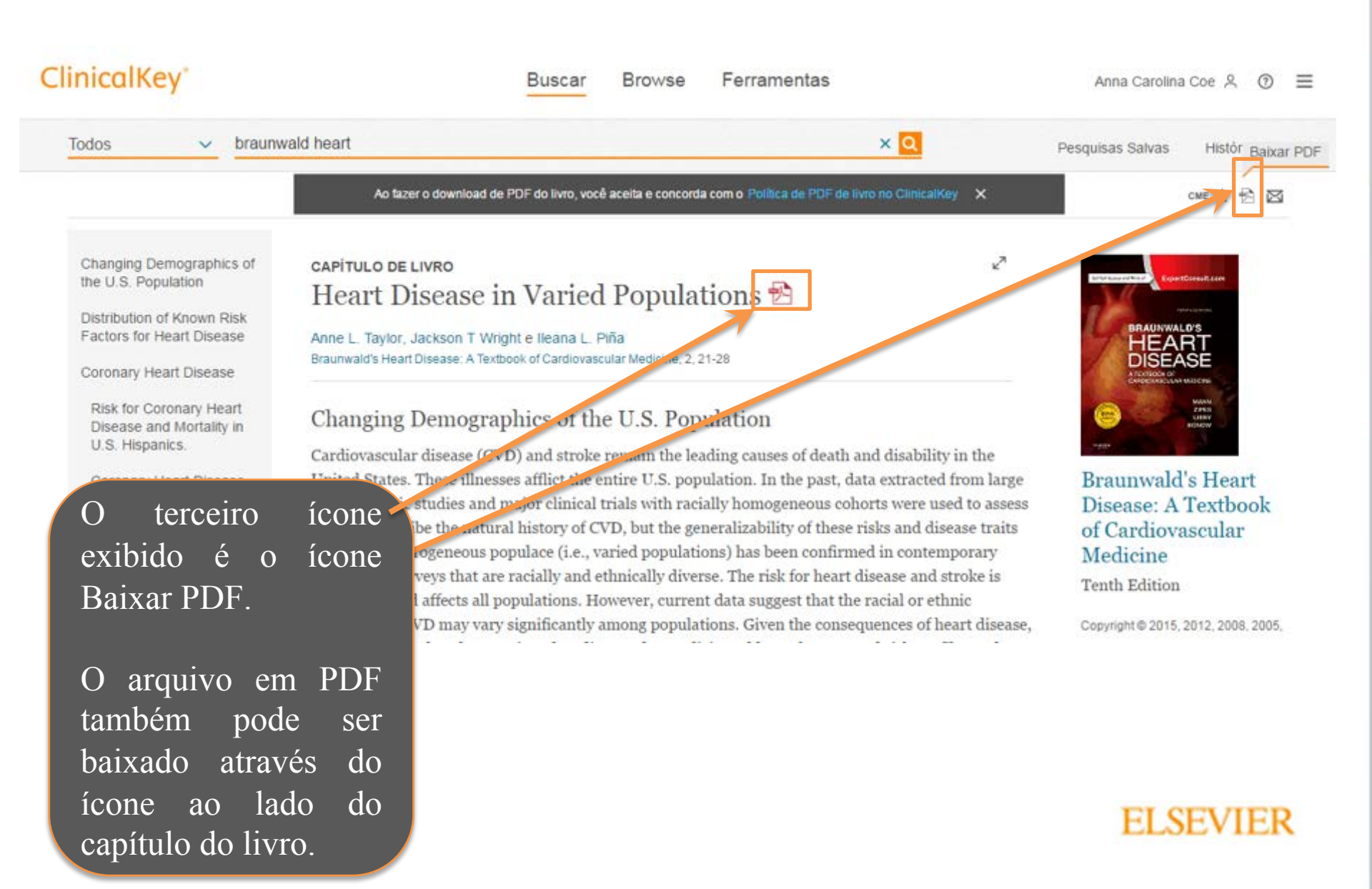

# ClinicalKey<sup>\*</sup>

| ClinicalKey'                                                                  |                                               | Buscar Browse Ferramentas                                                                                                    |                                          | Anna Carolina Coe                        |
|-------------------------------------------------------------------------------|-----------------------------------------------|----------------------------------------------------------------------------------------------------|------------------------------------------|------------------------------------------|
| Todos 🐱 braun                                                                 | wald heart                                    |                                                                                                    | ×Q                                       | Pesquisas Salvas Histórico de Busca      |
|                                                                               | Ao fazar o dos                                | ⊠ Email                                                                                                    | mcalKey ×                                | CME 🕁 🔁 🖾                                |
| Changing Demographics of the U.S. Population                                  | CAPÍTULO DE LIVRO                             | De: a lopes@elsevier.com Mudar                                                                                                    | 2                                        | The Second Law                           |
| Distribution of Known Risk<br>Factors for Heart Disease                       | Anne L. Taylor, Jackso                        | CC:                                                                                                    |                                          | BRAUNWALD'S<br>HEART<br>DISEASE          |
| Coronary Heart Disease<br>Risk for Coronary Heart<br>Disease and Mortality in | Changing Dem                                  | Mensagem:<br>Gapítulo de Livro: Heart Disease in Varied Peroplations                                                                                                    |                                          |                                          |
| U.S. Hispanics<br>Coronary Heart Disease                                      | Cardiovascular disea<br>United States. These  | Cancelar Envia                                                                                                    | bility in the acted from large           | Braunwald's Heart                        |
| In Black Americans.                                                           | epidemiologic studie<br>risk and describe the | control of the set of the set of | re used to assess<br>d disease traits to | Disease: A Textbook<br>of Cardiovascular |
| O quarto e últ<br>ícone "E-mail"                                              | imo ícone ex                                  | 1b1d0 é 0 Ily diverse. The risk for heart d<br>current data suggest that the                                                                                                    | isease and stroke is<br>racial or ethnic | Tenth Edition                            |
|                                                                               |                                               | anniations. Cines the second                                                                                                    | manage of heart diseases.                | 0                                        |

r medicine address the nuanced risk profiles and

Ao clicar no ícone você pode compartilhar o capítulo do livro que deseja, através de um e-mail.

Para acessar o conteúdo, os recipientes devem ter acesso ao ClinicalKey

#### ClinicalKey\*

⊕ Português CME Login Registrar ⑦ Ξ

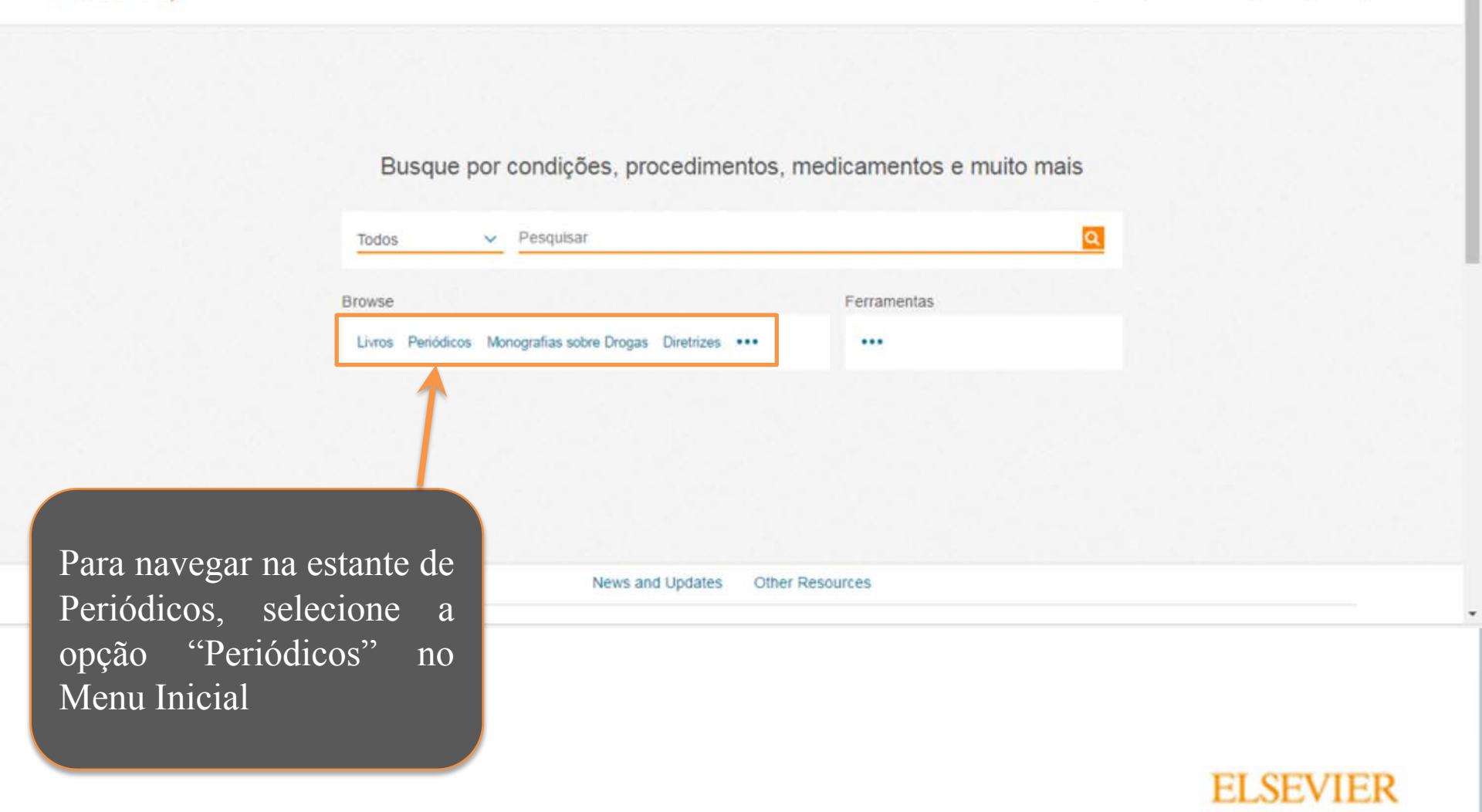

## ClinicalKey<sup>\*</sup>

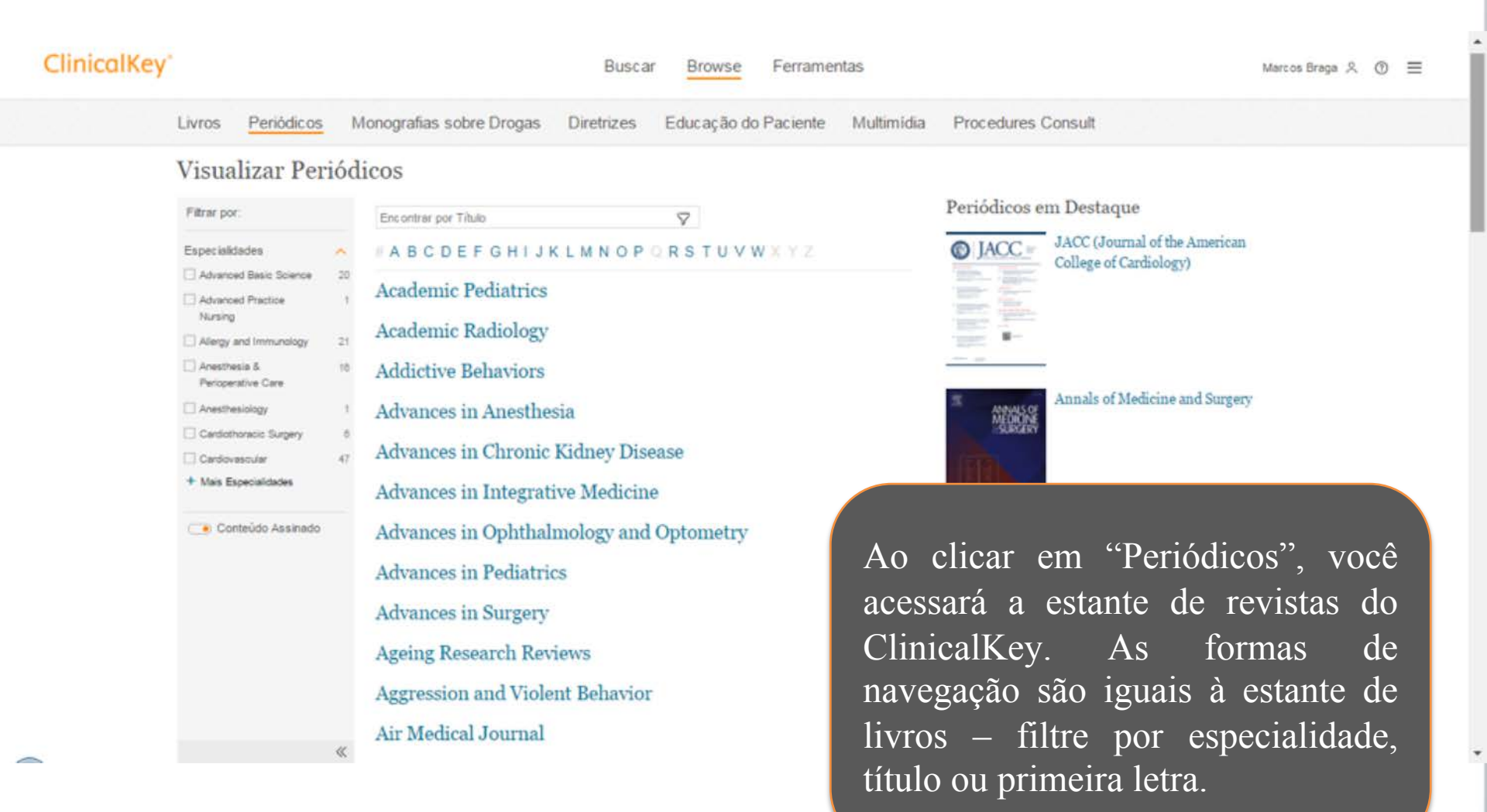

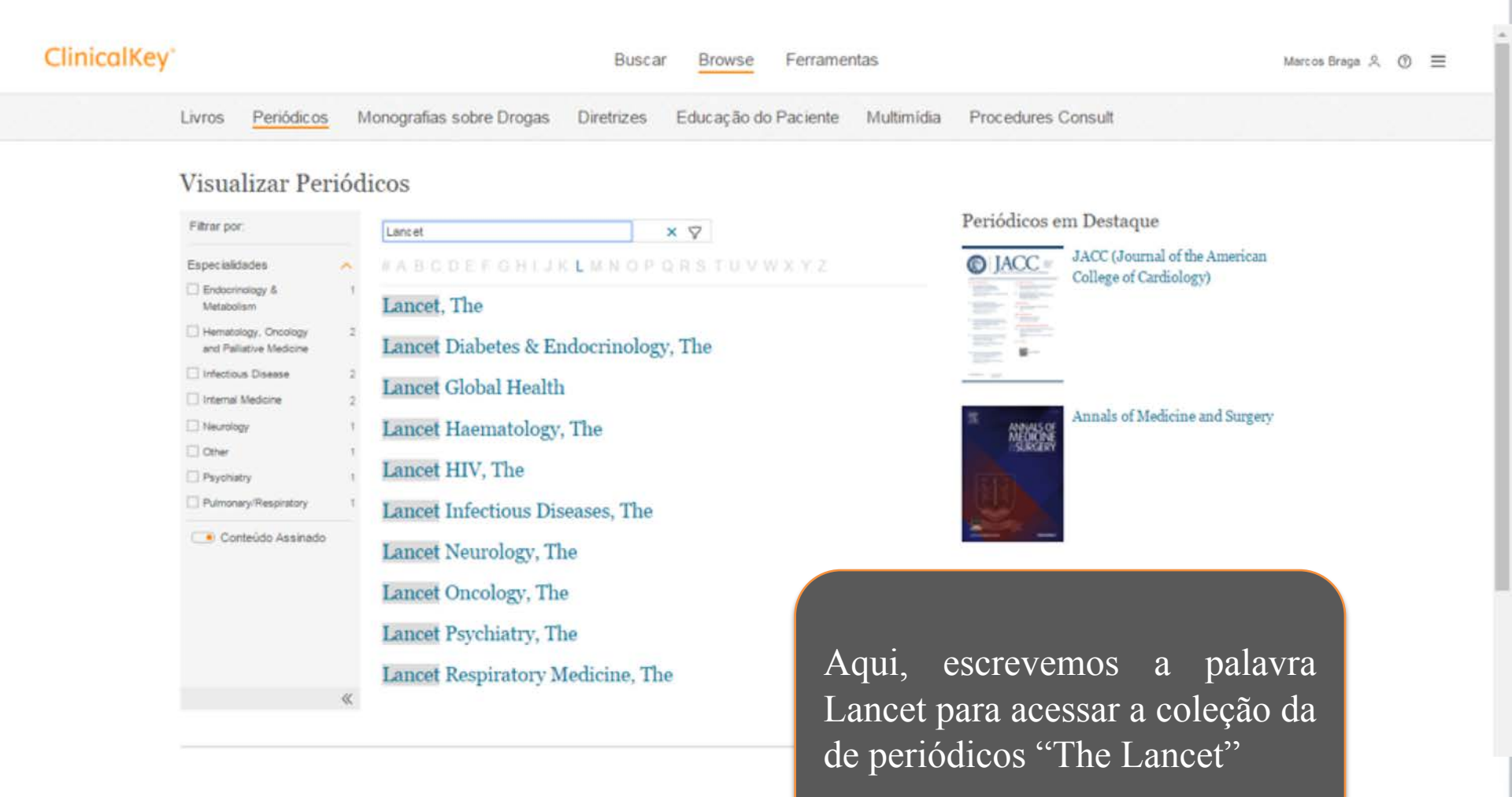

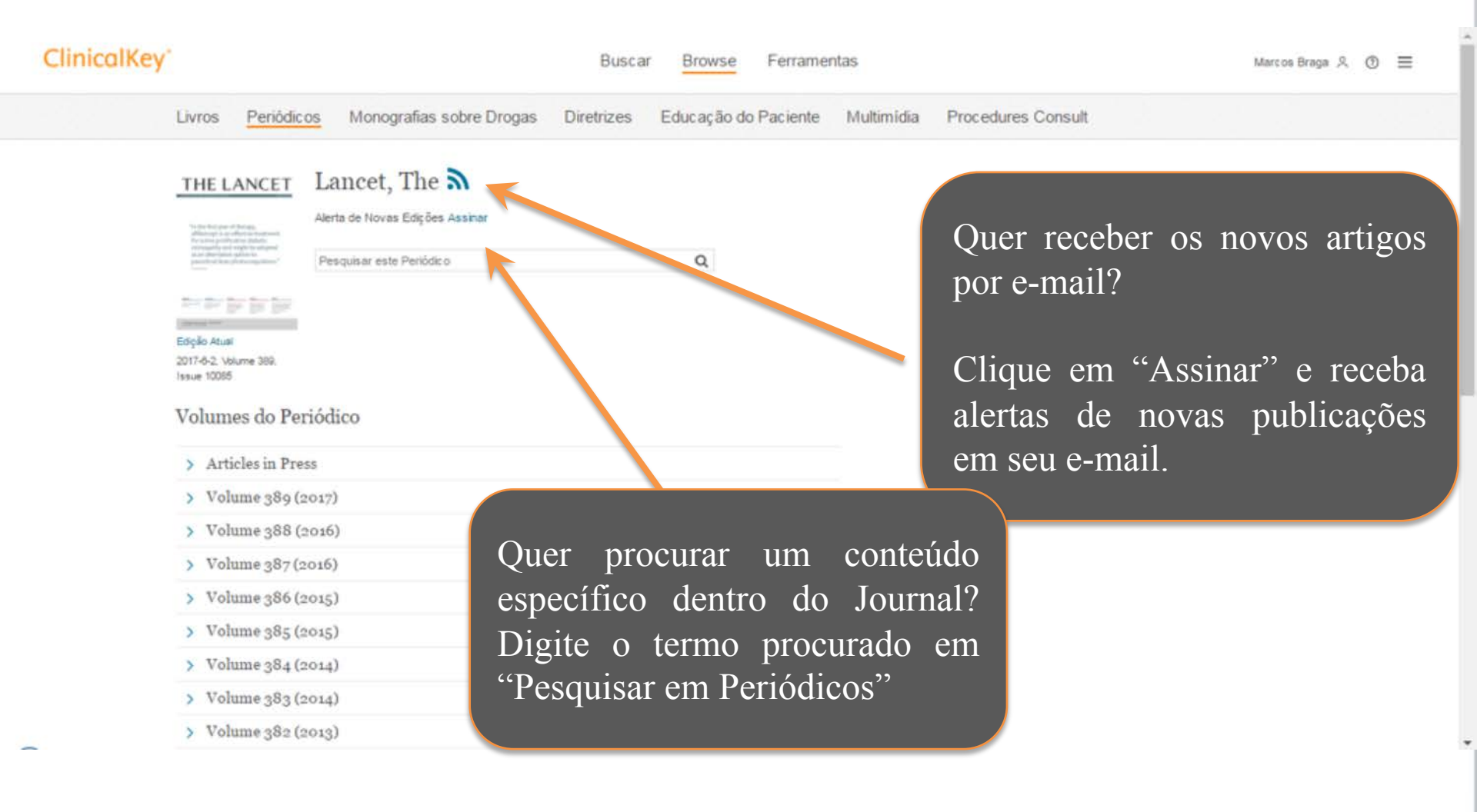

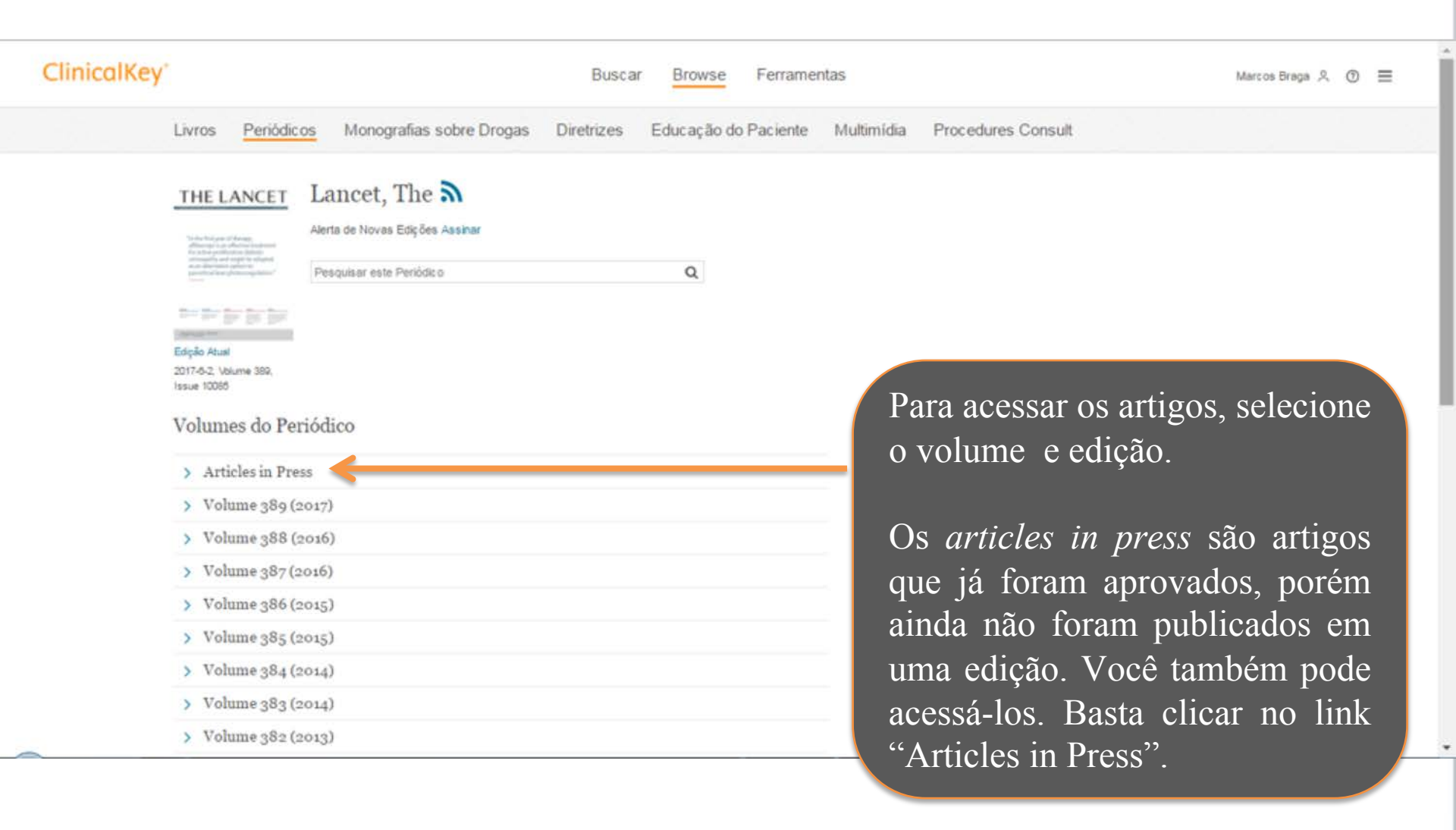

#### ClinicalKey\*

⊕ Português CME Login Registrar ③ Ξ

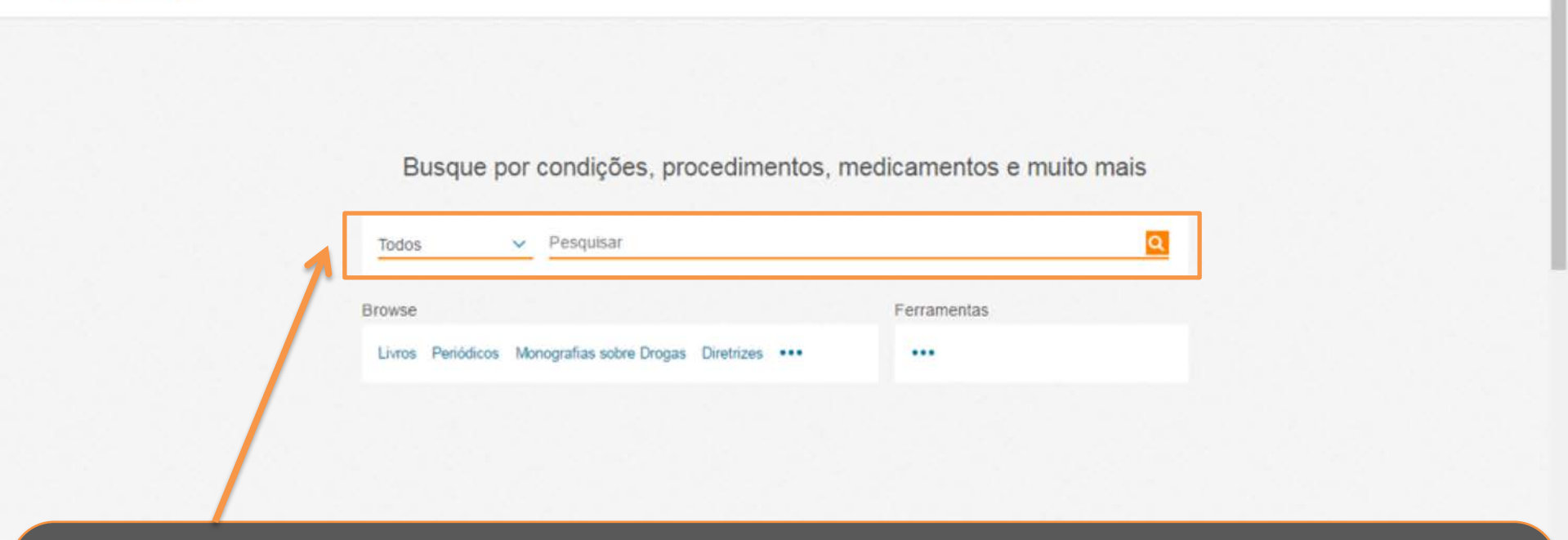

Você também pode buscar o conteúdo disponível em ClinicalKey através da ferramenta de busca. Basta digitar a palavra que você está procurando e ClinicalKey trará os resultados relacionados à sua busca.

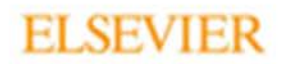

#### ClinicalKey'

Anna Carolina Coe 옷 ③ 들

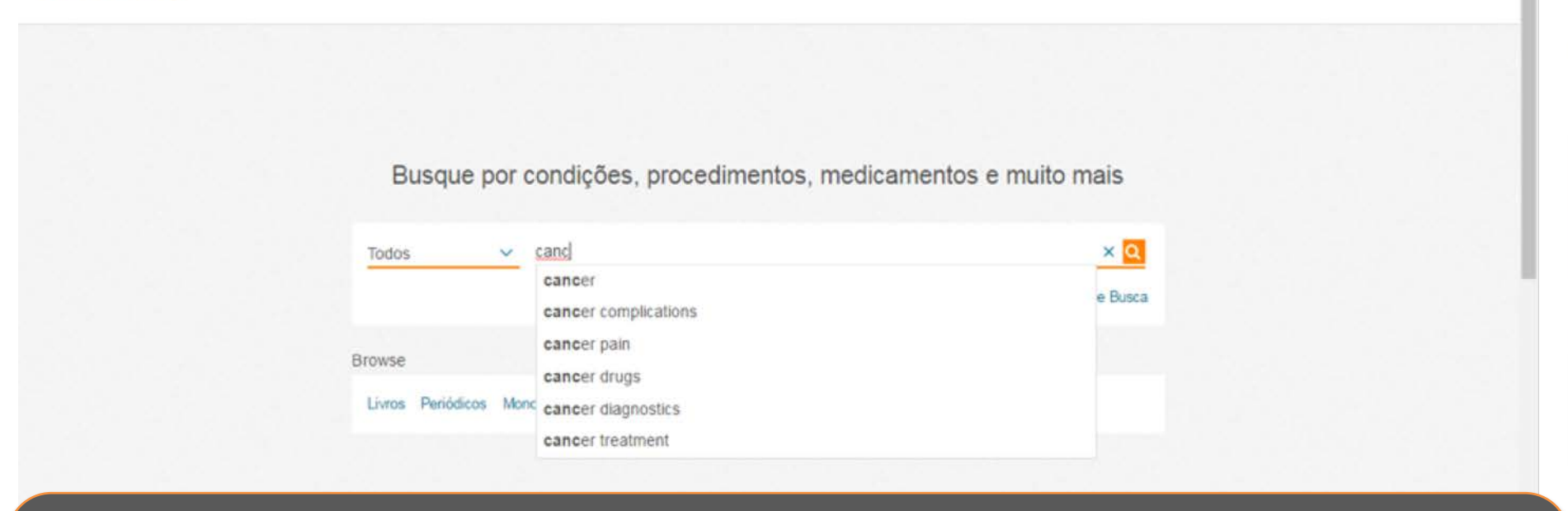

Ao iniciar a digitação, a ferramenta "Smart Search" traz sugestões, como "cancer complications, cancer pain e cancer diagnostics".

No CK é possível digitar palavras em português e encontrar os resultados em inglês.

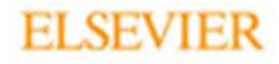

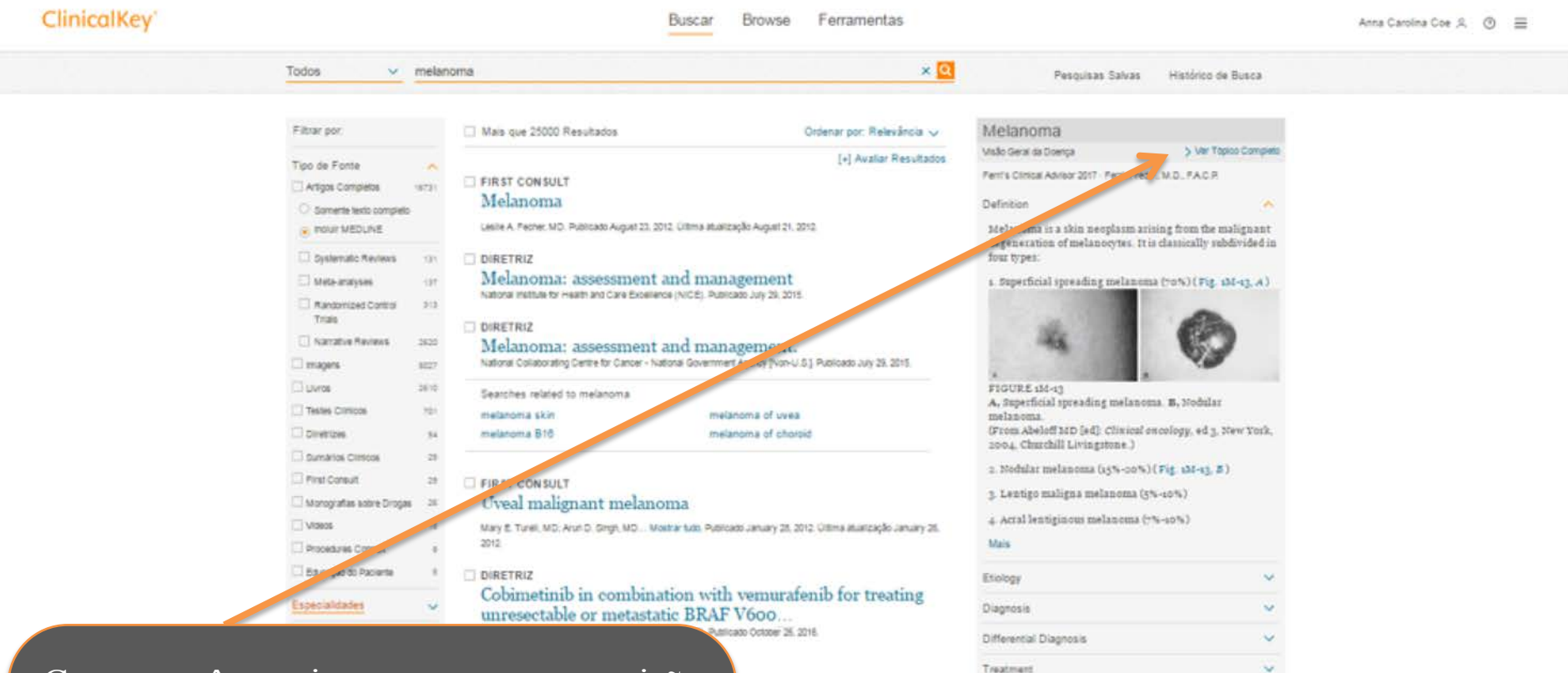

Caso você queira acessar uma visão geral da doença, pesquise pelo termo desejado e clique no menu à esquerda em "Ver tópico completo" - acesse uma Topic Page, com um de informações coletadas no ClinicalKey.

anoma not previously

Backpround

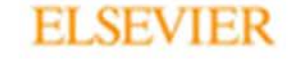

v

# ClinicalKey<sup>\*</sup>

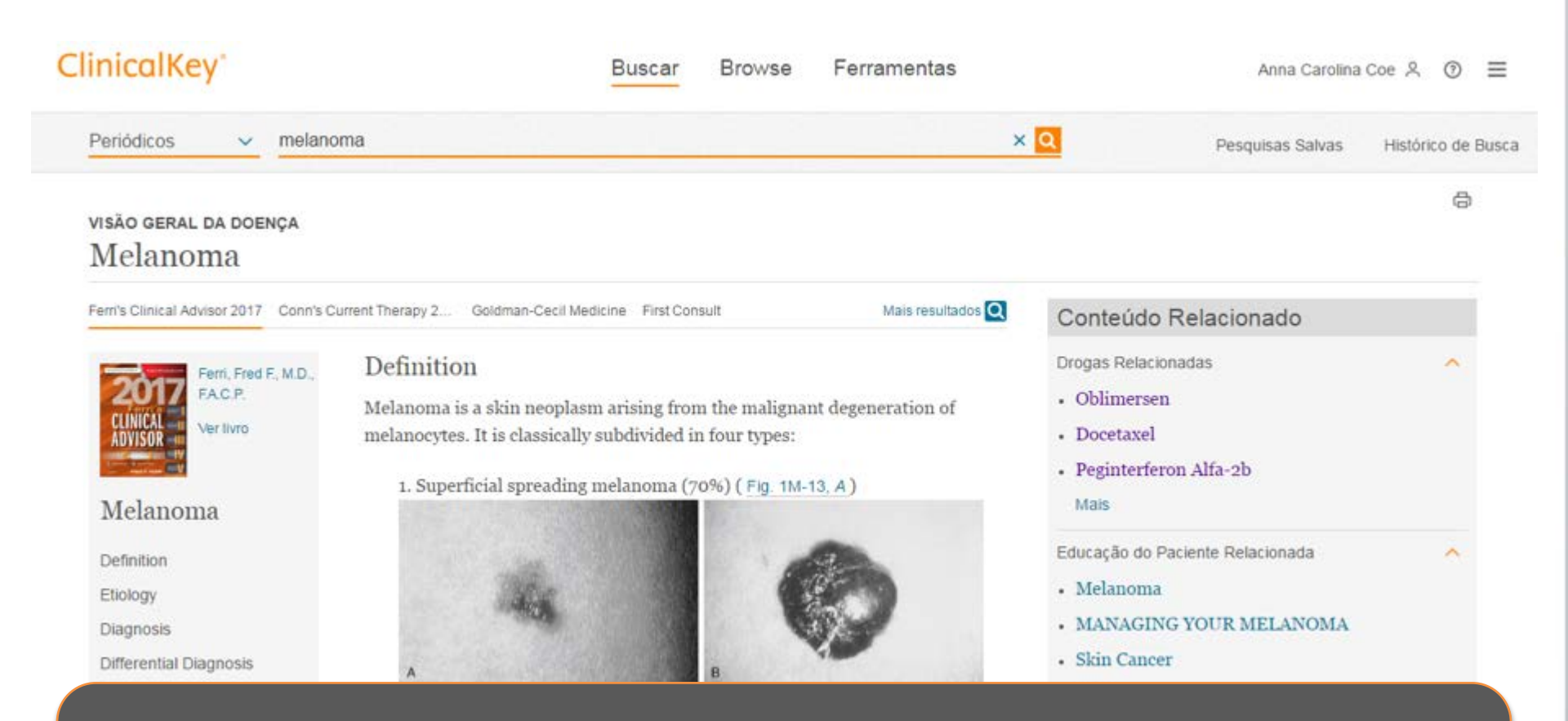

O ClinicalKey possui mais de 1400 Topic Pages – páginas que exibem atalhos dos conteúdos relacionados a uma patologia.

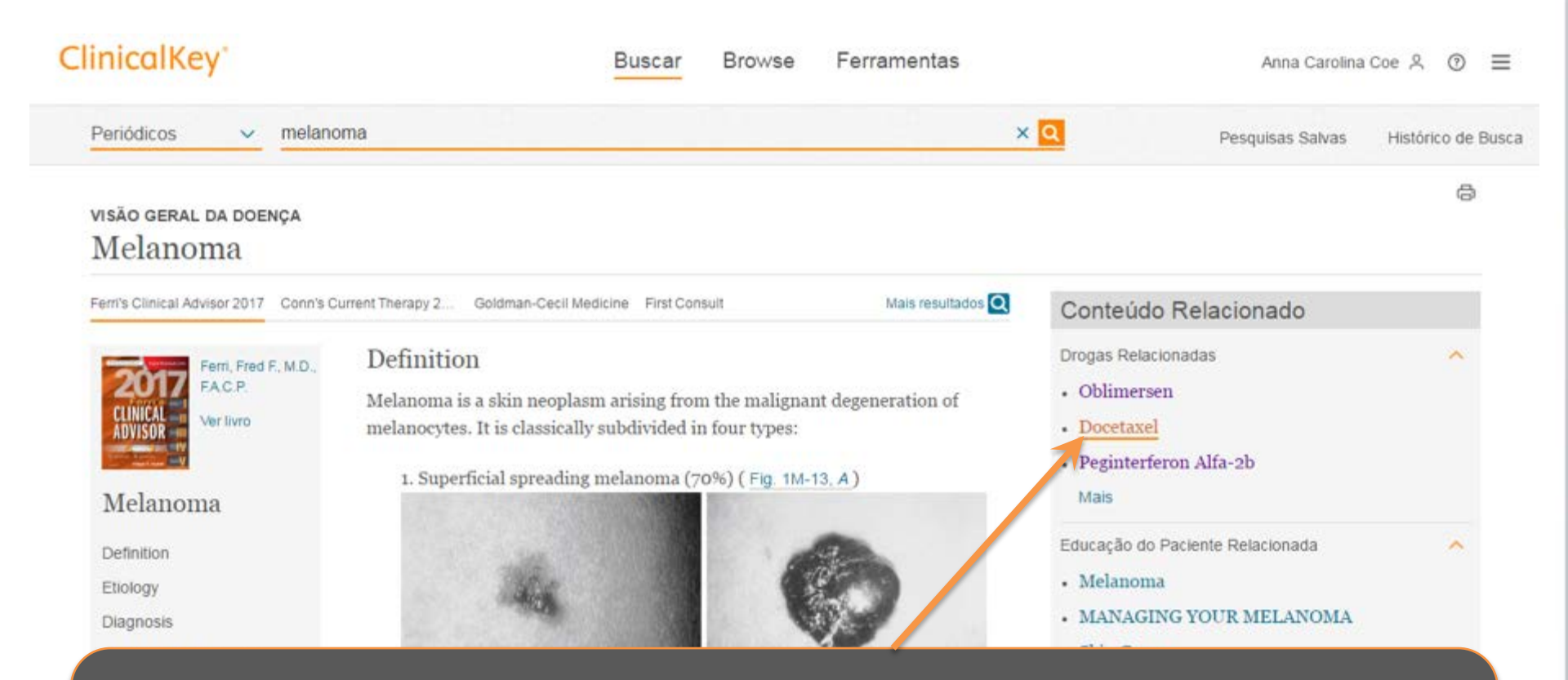

Basta clicar no conteúdo desejado para acessar o texto completo. Por exemplo, a monografia da droga Docetaxel.

# ClinicalKey<sup>.</sup>

## ClinicalKey

Buscar

Browse Ferramentas

Isca

|                                                                       | Achar ' <b>melanoma</b> ' nesta Página                                                                                                    | Monografias Sobre Drogas:<br>Visualize as indicações e dosagem                                                                                     |
|-----------------------------------------------------------------------|----------------------------------------------------------------------------------------------------|----------------------------------------------------------------------------------------------------|
| Indicações e Dosagem<br>Administração<br>Parâmetros de<br>Monitoração | MONOGRAFIA SOBRE DROGAS<br>Docetaxel<br>Docefrez   Taxotere<br>Informação de droga fornecida por Gold Standard                                                                     | administração, parâmetros de<br>monitoramento, contraindicações,<br>nomenclaturas globais e outras<br>informações relacionadas a uma               |
| Contra-indicações                                                     | <b>Description:</b> Docetaxel is a semisynthetic antineopla                                                                                                    | stic agent that is                                                                                                    |
| Reações Adversas                                                      | mechanism of action, and spectrum of antitumor activi<br>10 position where it has a hydroxy group instead of an                                                                    | ity. Docetaxel differs structurally from paclitaxel at the C-<br>acetyl group and contains an OC(CH <sub>2</sub> ) <sub>2</sub> moiety on the C-13 |
| Classificações                                                        | side chain as opposed to a benzamide phenyl group. Do                                                                                                    | ocetaxel was isolated in 1986 as a result of the National                                                                                          |
| Referências                                                           | Cancer Institute (NCI) screening program for natural of<br>baccatin III, a noncytotoxic substance extracted from the<br>to the ready supply of docetaxel, it progressed rapidly to | cytotoxic products. It is synthesized from 10-deacetyl<br>he needles of the European yew tree ( <i>Taxus baccata</i> ). Due                        |
| Nomes de drogas globais                                               | paclitaxel. Nonhematologic toxicities differ between do<br>more severe with docetaxel. Docetaxel has been research                                                                 | peetaxel and paclitaxel; fluid retention and skin lesions are<br>ched in breast, colorectal, head and neck, gastric, lung, and                     |
|                                                                       | ovarian cancers. It is effective alone or in combination                                                                                                    | with other agents such as doxorubicin, vinorelbine,                                                                                                |

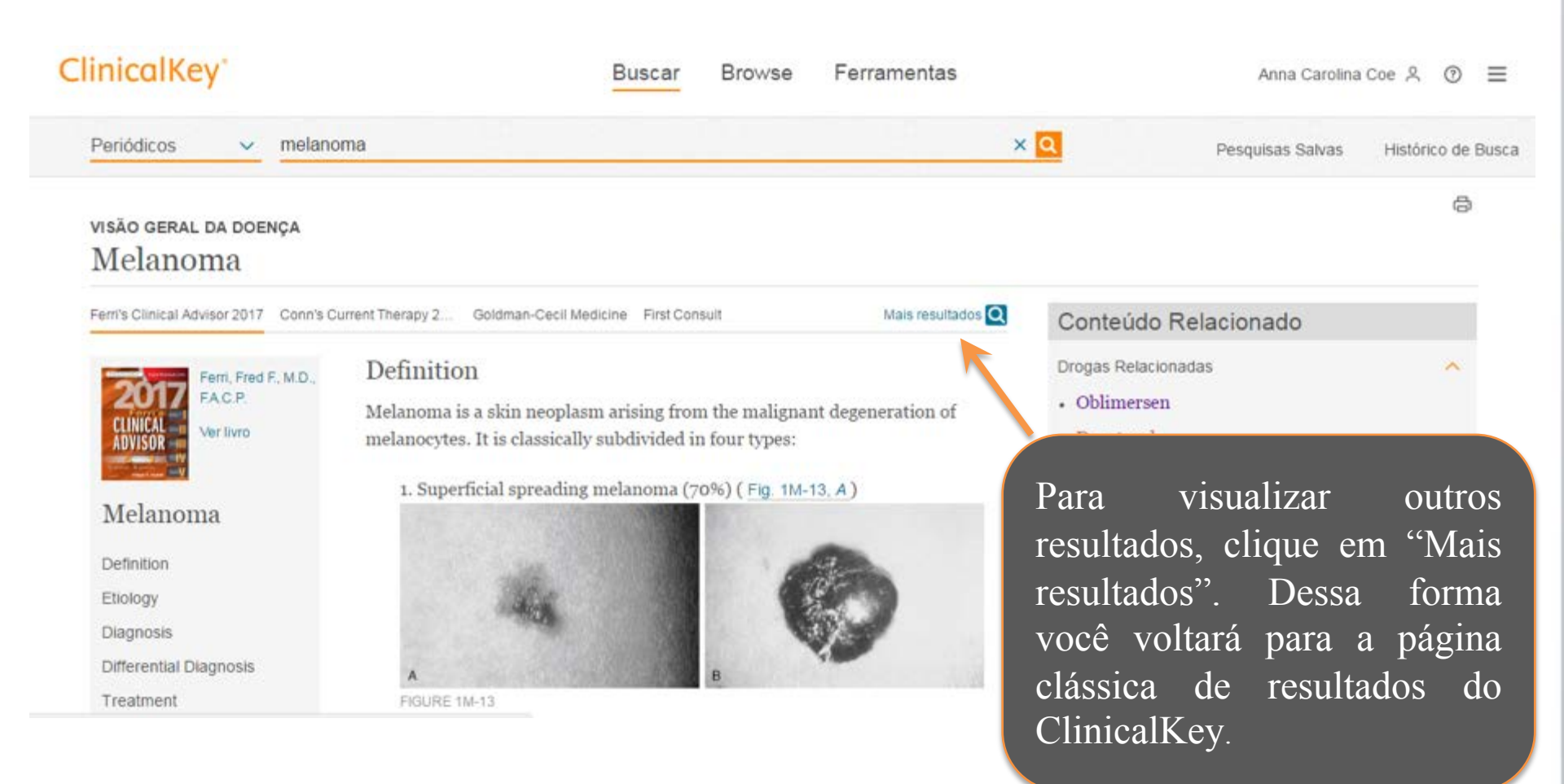

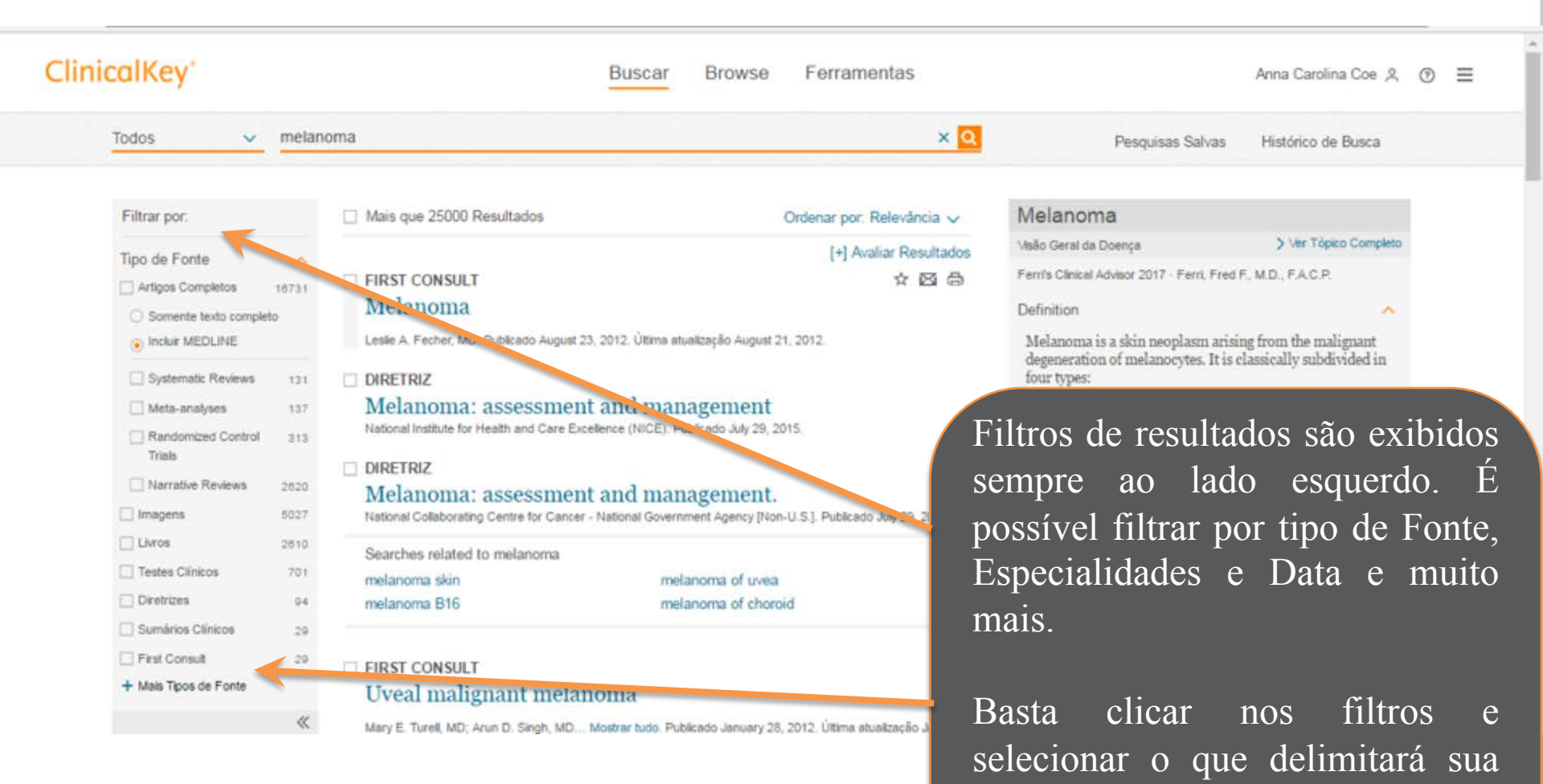

Você pode, inclusive,

estes

especificar ainda mais sua busca.

filtros

para

busca.

cruzar

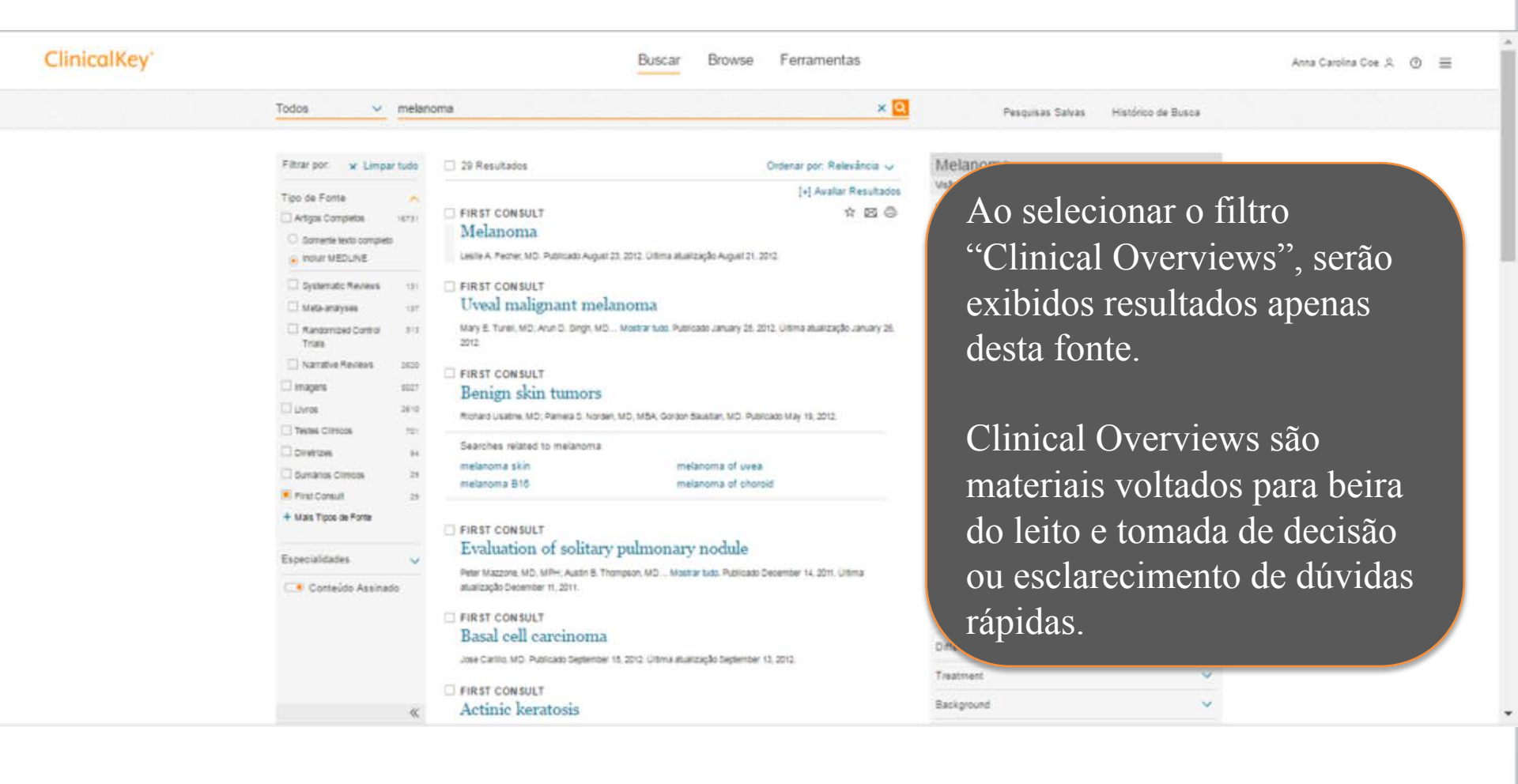

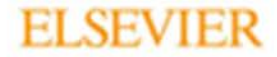

| - |     |    |      |  |
|---|-----|----|------|--|
| C | ini | CO | Vov  |  |
|   |     | u  | INCV |  |
|   |     |    |      |  |

🕀 Português CME Login Registrar 🕥 🚍

|    |                          | * |        |            | Forramontar |  |
|----|--------------------------|---|--------|------------|-------------|--|
| DI | Todos                    |   |        |            | renamentas  |  |
|    | Livros                   |   | Drogas | Diretrizes | <br>        |  |
|    | Periódicos               |   |        |            |             |  |
|    | Testes Clínicos          |   |        |            |             |  |
|    | Monografias sobre Drogas |   |        |            |             |  |
|    | Diretrizes               |   |        |            |             |  |
|    | Educação do Paciente     |   |        |            |             |  |
|    | First Consult            |   |        |            |             |  |
|    | Multimidia               |   |        |            |             |  |

Busque por condições, procedimentos, medicamentos e muito mais

Na tela inicial ao clicar na seta laranja ao lado de "todos" pode fazer um pré-filtro da sua busca, delimitando-a por Livros, periódicos, testes clínicos, monografias sobre drogas, diretrizes, educação do paciente, clinical overviews, multimídia, procedures consult e foco clínico.

# ClinicalKey<sup>\*</sup>

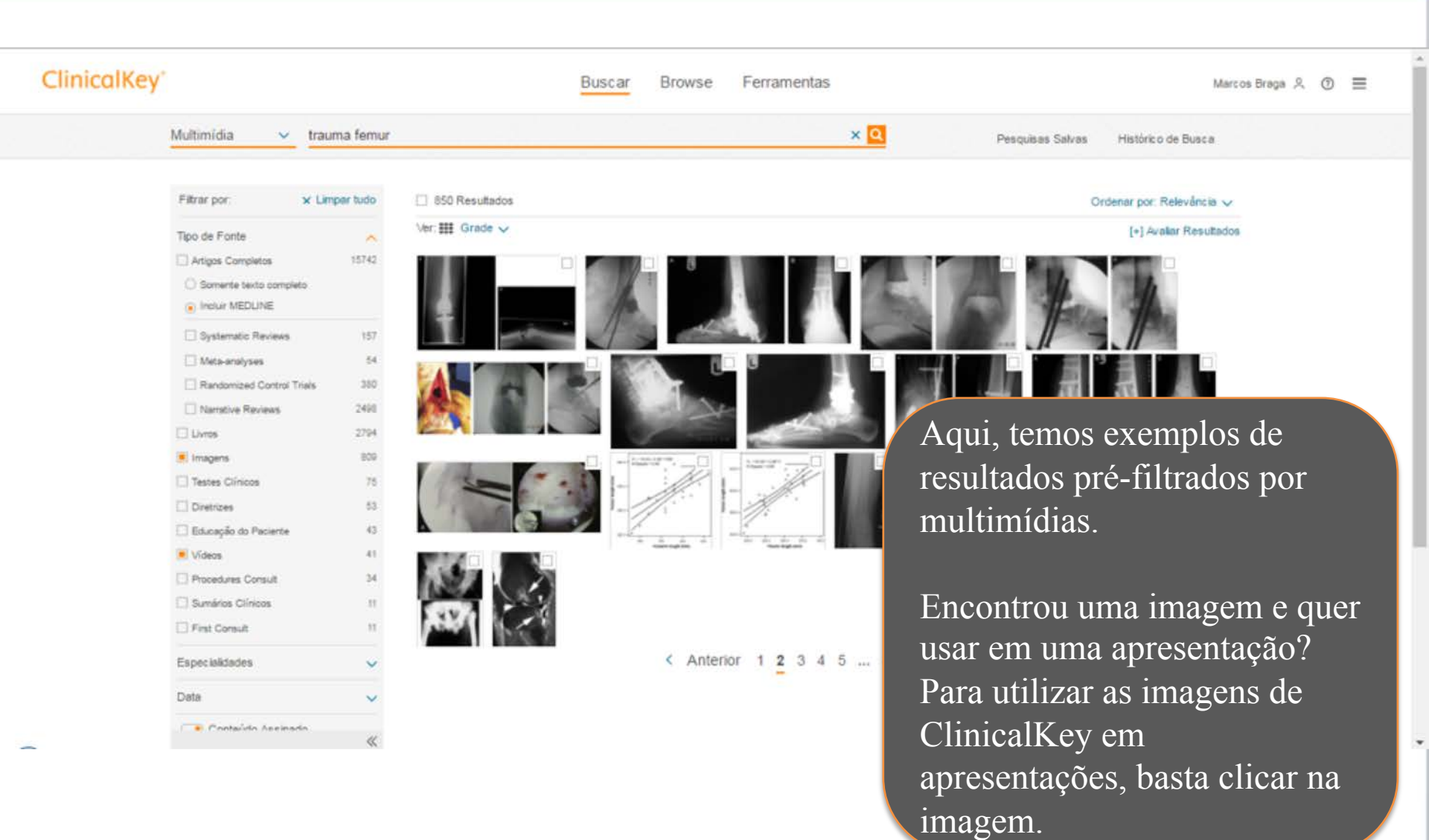

## ClinicalKey\*

#### ClinicalKey'

| Filtrar por:         | × Limper tud |
|----------------------|--------------|
| Tipo de Fonte        |              |
| Artigos Completos    | 157          |
| Somente texto con    | mpieto       |
| Incluir MEDLINE      |              |
| Systematic Review    | NS 11        |
| Meta-analyses        |              |
| C Randomized Cont    | roi Trials 3 |
| Narrative Reviews    |              |
| Uvros                | 27           |
| Imagens              | -            |
| Testes Clínicos      | 1            |
| Diretrizes           | 4            |
| 📋 Educação do Pacier | te i         |
| Videos               | -            |
| Procedures Consult   | 1            |
| Sumários Clínicos    |              |
| First Consult        |              |
| Especialidades       | ,            |
| Data                 | ,            |
| Contairto Ann        | ineda.       |
|                      |              |

Ao clicar na imagem, uma janela se abrirá dentro do ClinicalKey, com quatro opções. Clique em "Adicionar à Apresentação" – segundo ícone – para adicionar esta imagem a uma apresentação.

icionar à Apresentac

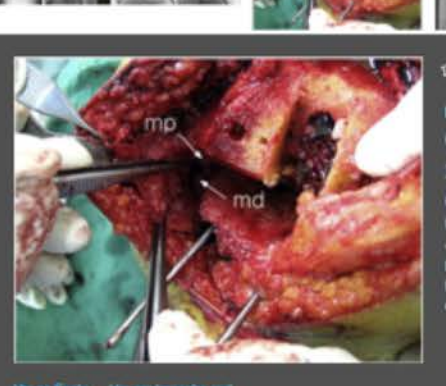

ជាឆាតា

#### MAGEM

Quadriceps tendon free graft augmentation for a midsubstance tear of the medial collateral ligament during total knee arthroplasty

Jung, Hwang Am, Lee, Su Chan... Mostner tudo... Publicado December 1, 2009. Volume 16, Issue 6... Páginas 479-483, @ 2009.

Fig. 1 Midsubstance injury to the MCI, was identified after femoral and tibial resection. The proximal stump of injured MCI. (mp) and the distal stump of injured MCI. (md) were isolated. ⊕ Ξ

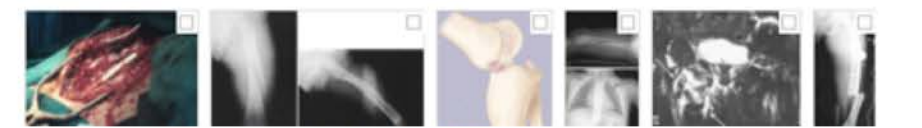

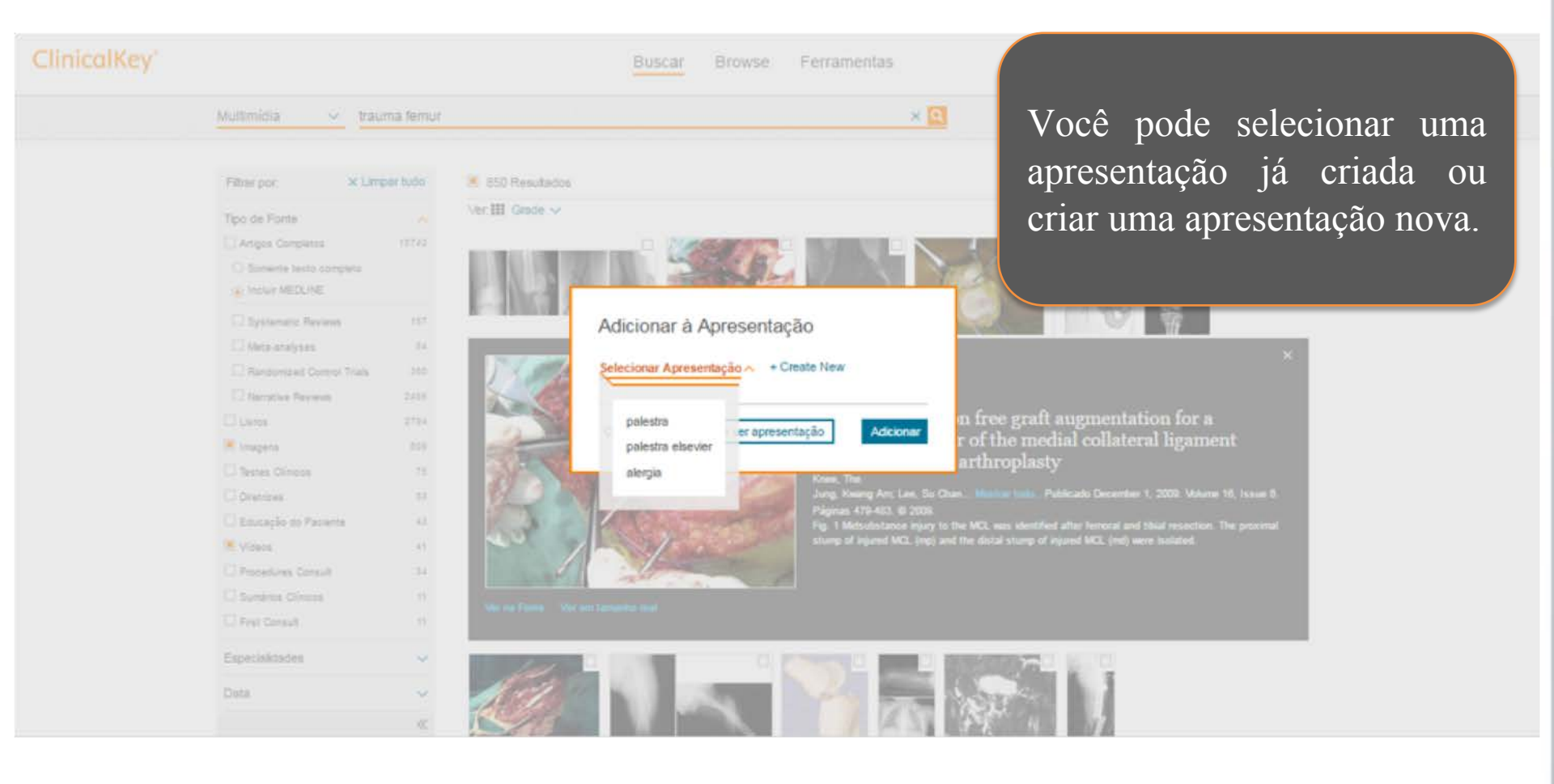

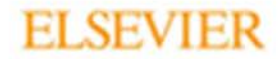

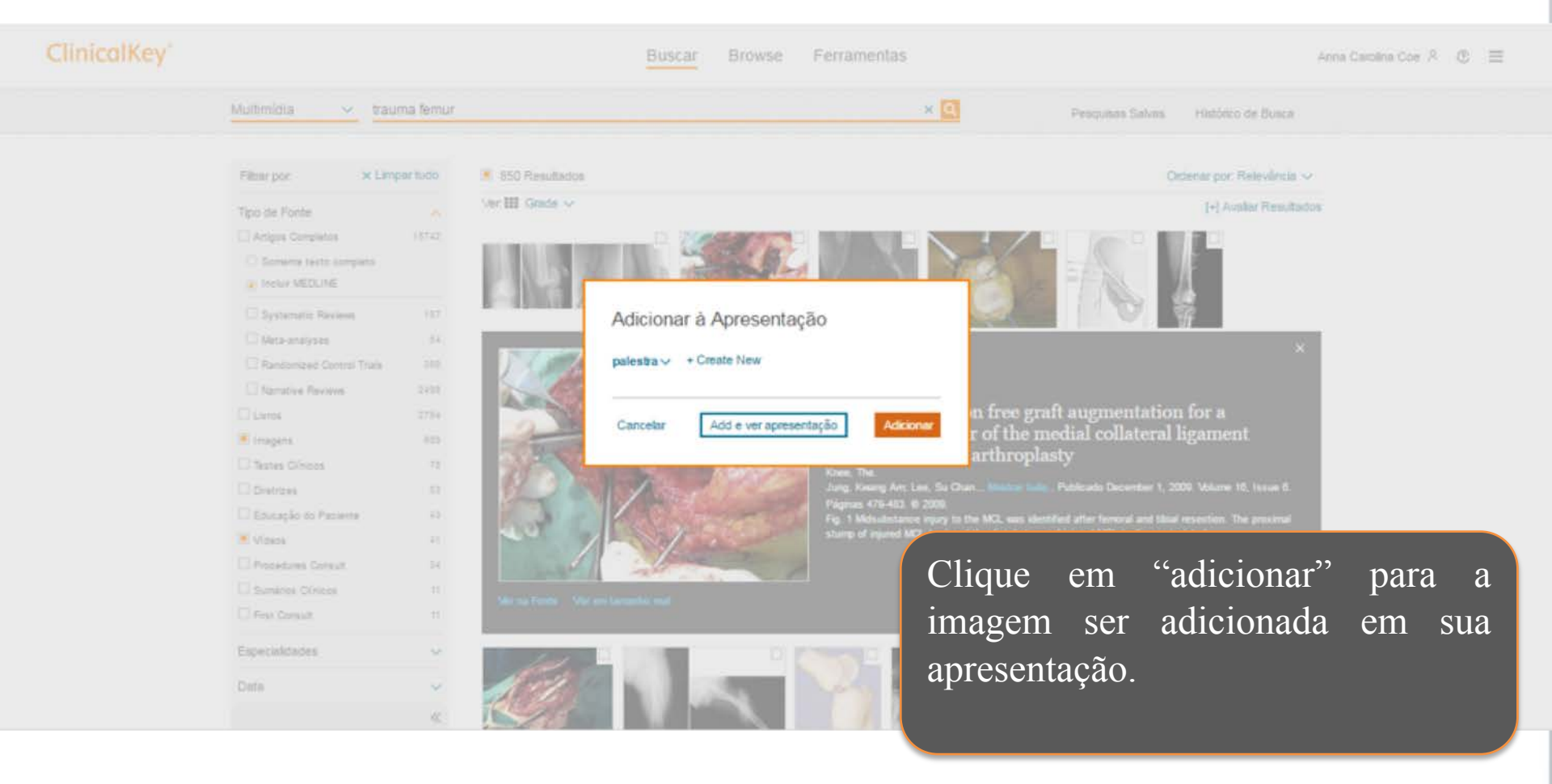

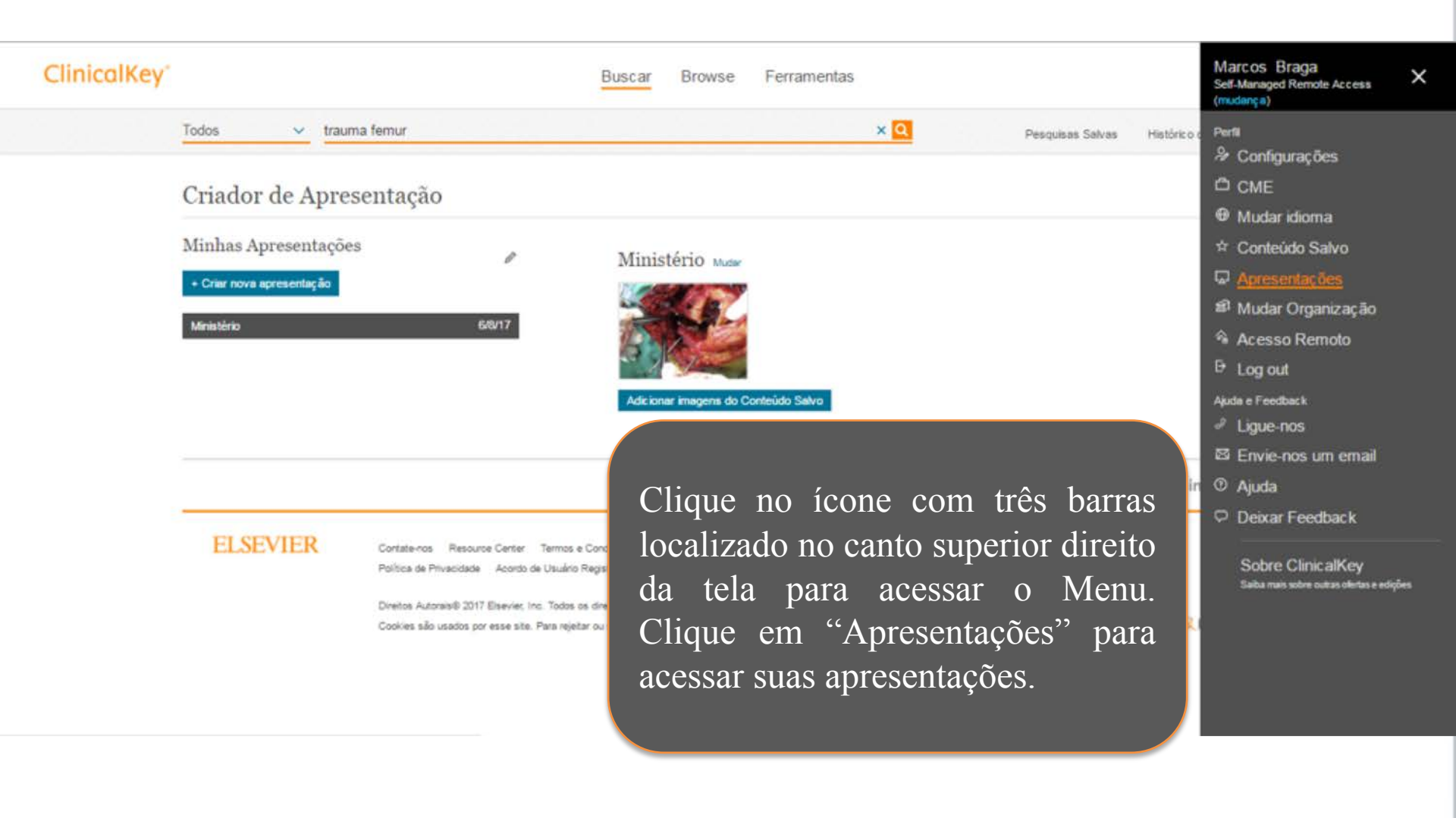

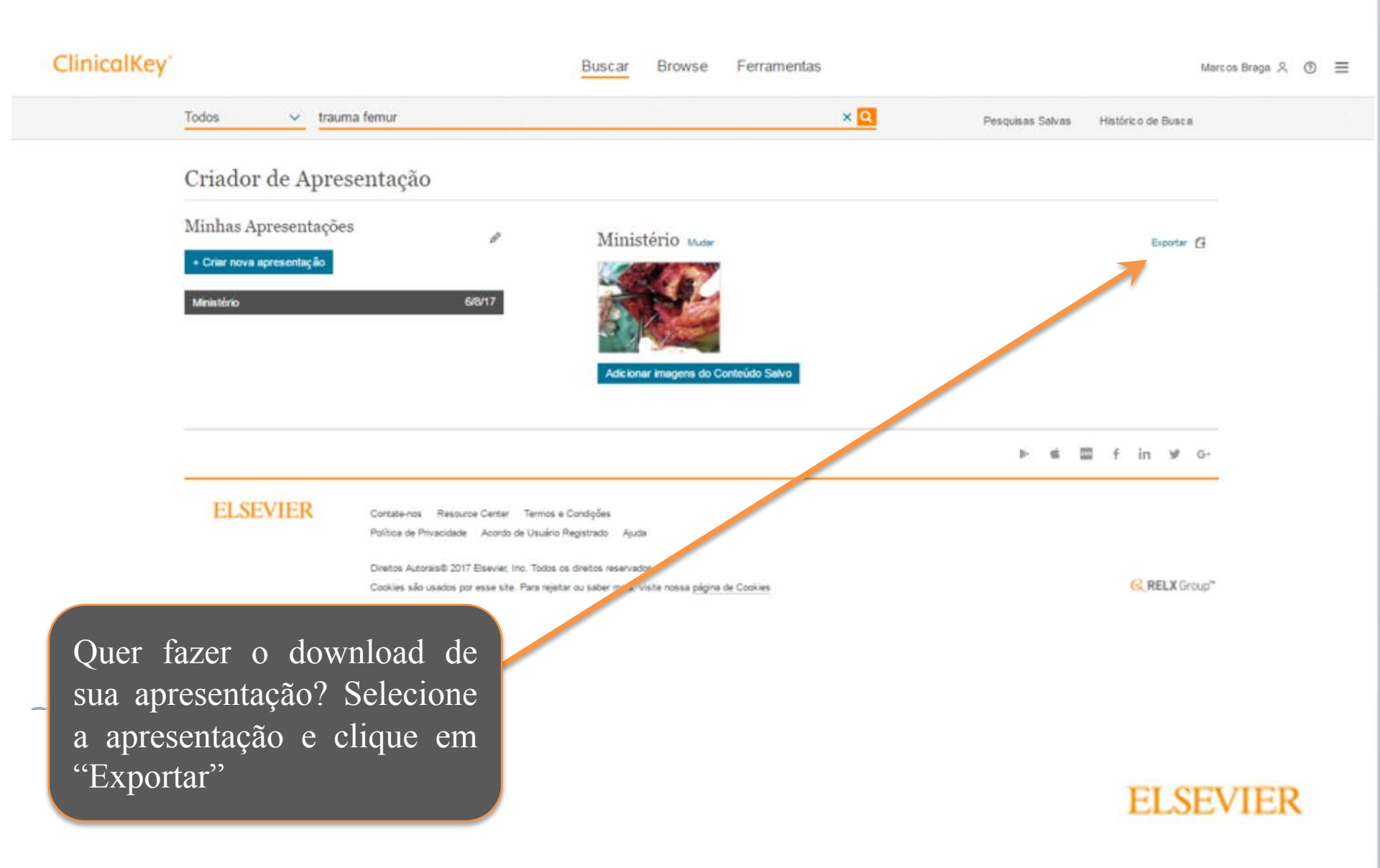

# ClinicalKey<sup>\*</sup>

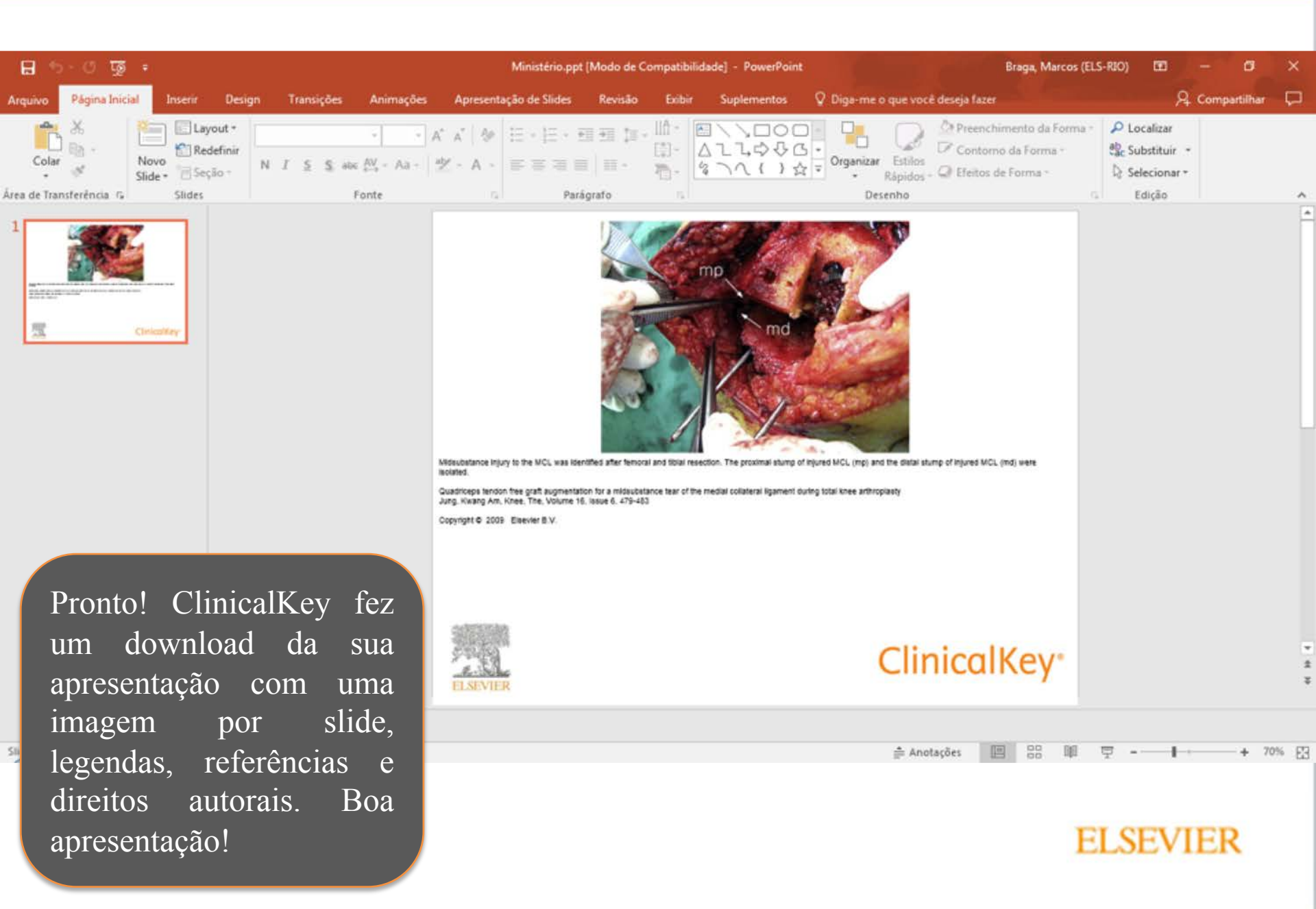

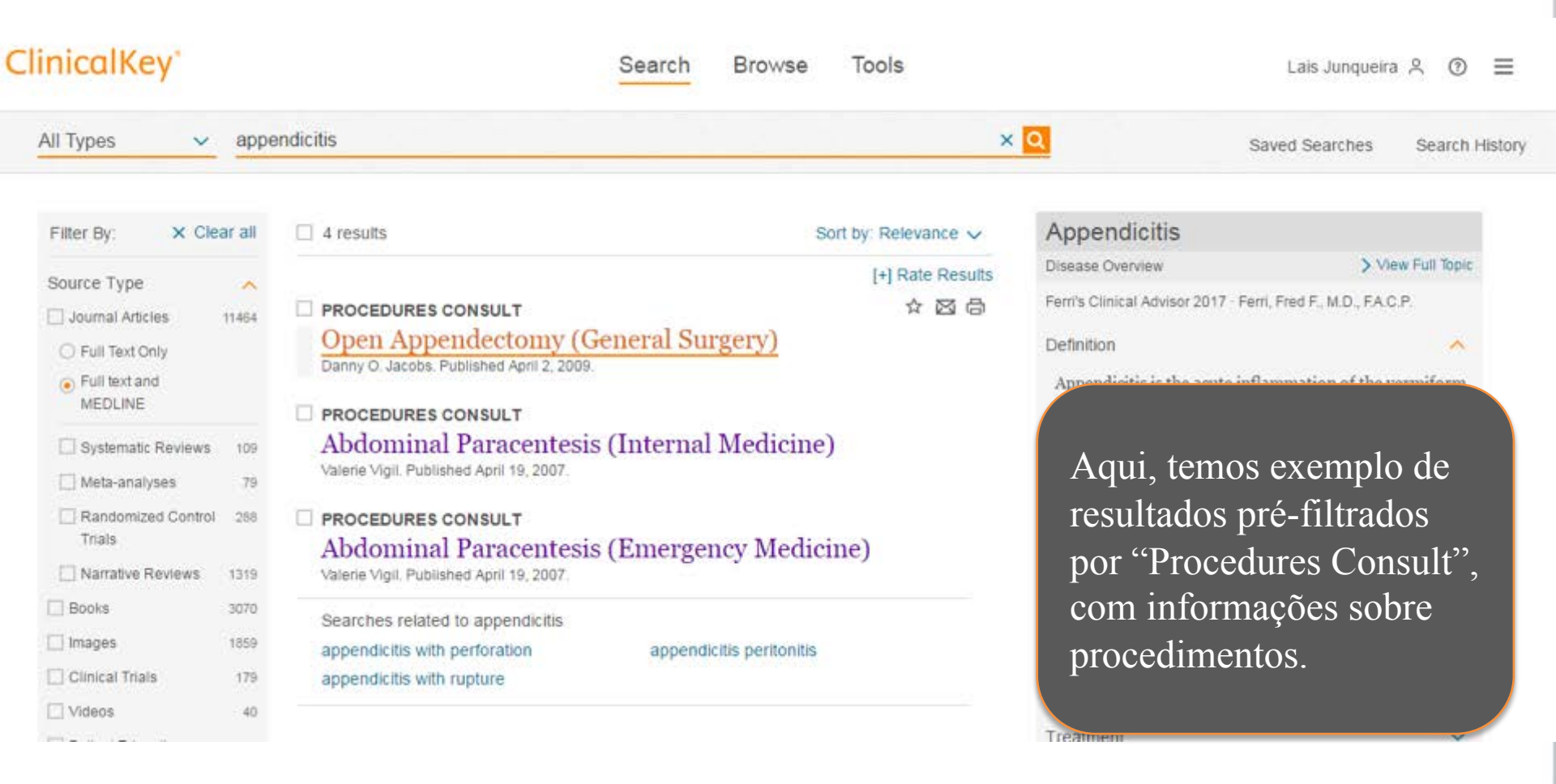

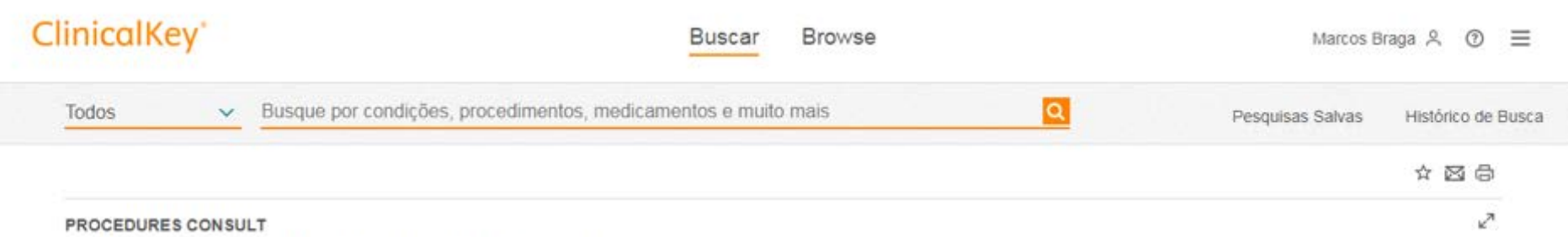

#### Arthroscopic Shoulder Debridement

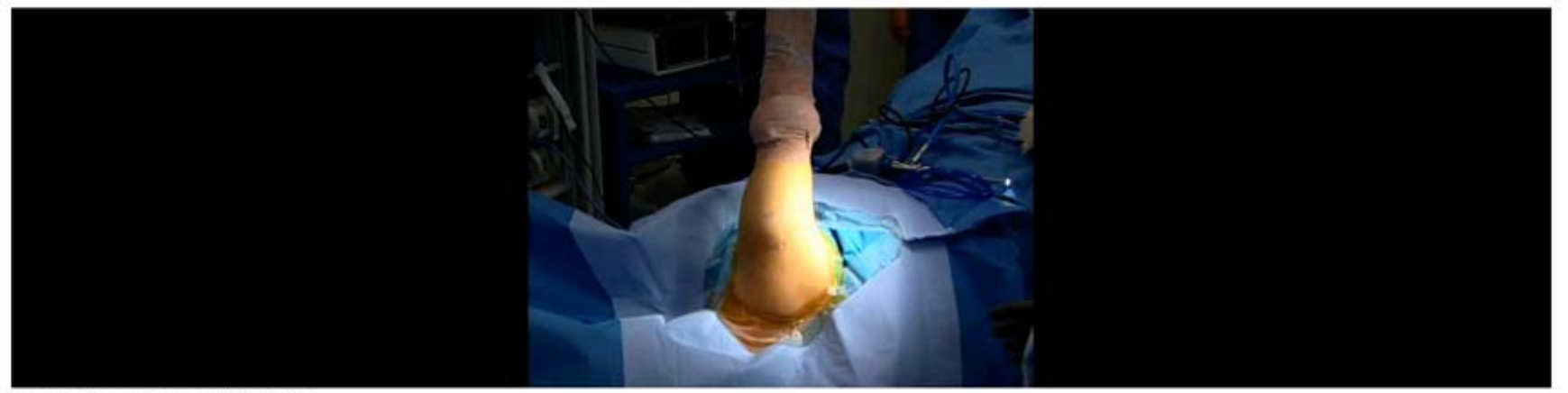

Last Reviewed Date: 10/20/2016

Editors: S. Terry Canale, MD, James H. Beaty, MD

Selecione o procedimento a ser visualizado e tenha acesso a um passo a passo completo de procedimentos, com apoio de vídeo, imagens, ilustrações anatômicas, checklist de equipamentos, fatores de risco, procedimento, avaliação de resultados e informações sobre o procedimento e muito mais.

# ClinicalKey<sup>\*</sup>

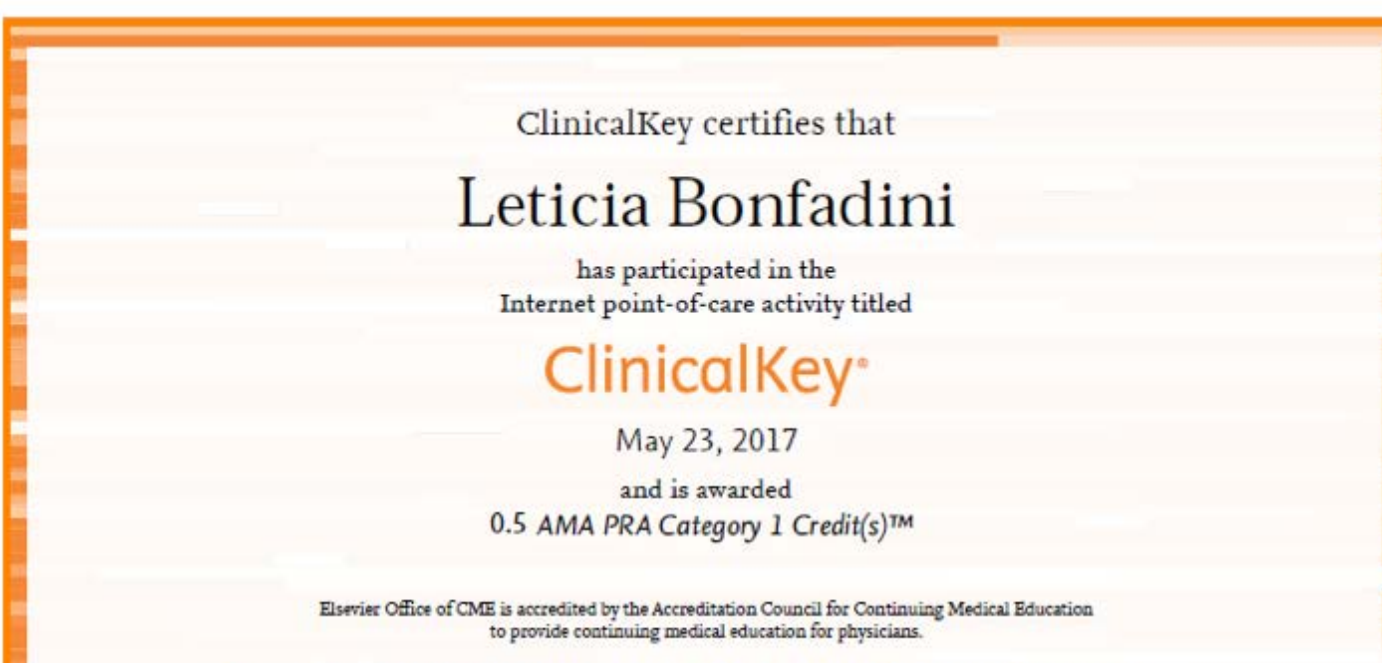

Elsevier Office of CME designates this internet point of care activity for a maximum of 0.5 AMA PRA Category 1 Crafit(s)<sup>TM</sup>. Physicians should claim only the credit commensurate with the extent of their participation in the activity.

As atividades realizadas no ClinicalKey somam créditos de educação médica para os usuários. Os créditos são reconhecidos pela American Medical Association como AMA PRA Category 1 Credit.

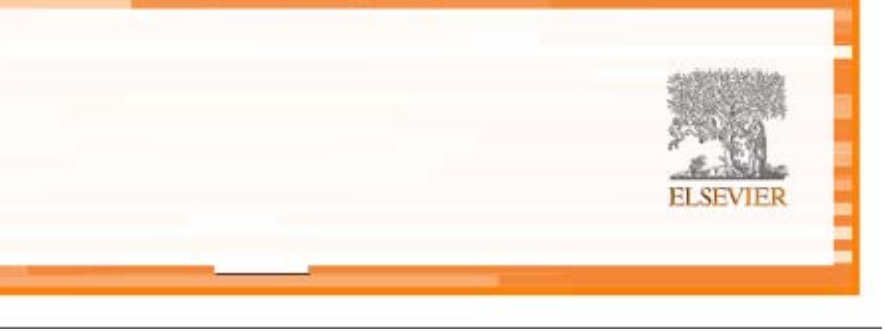

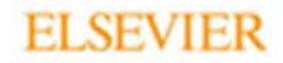

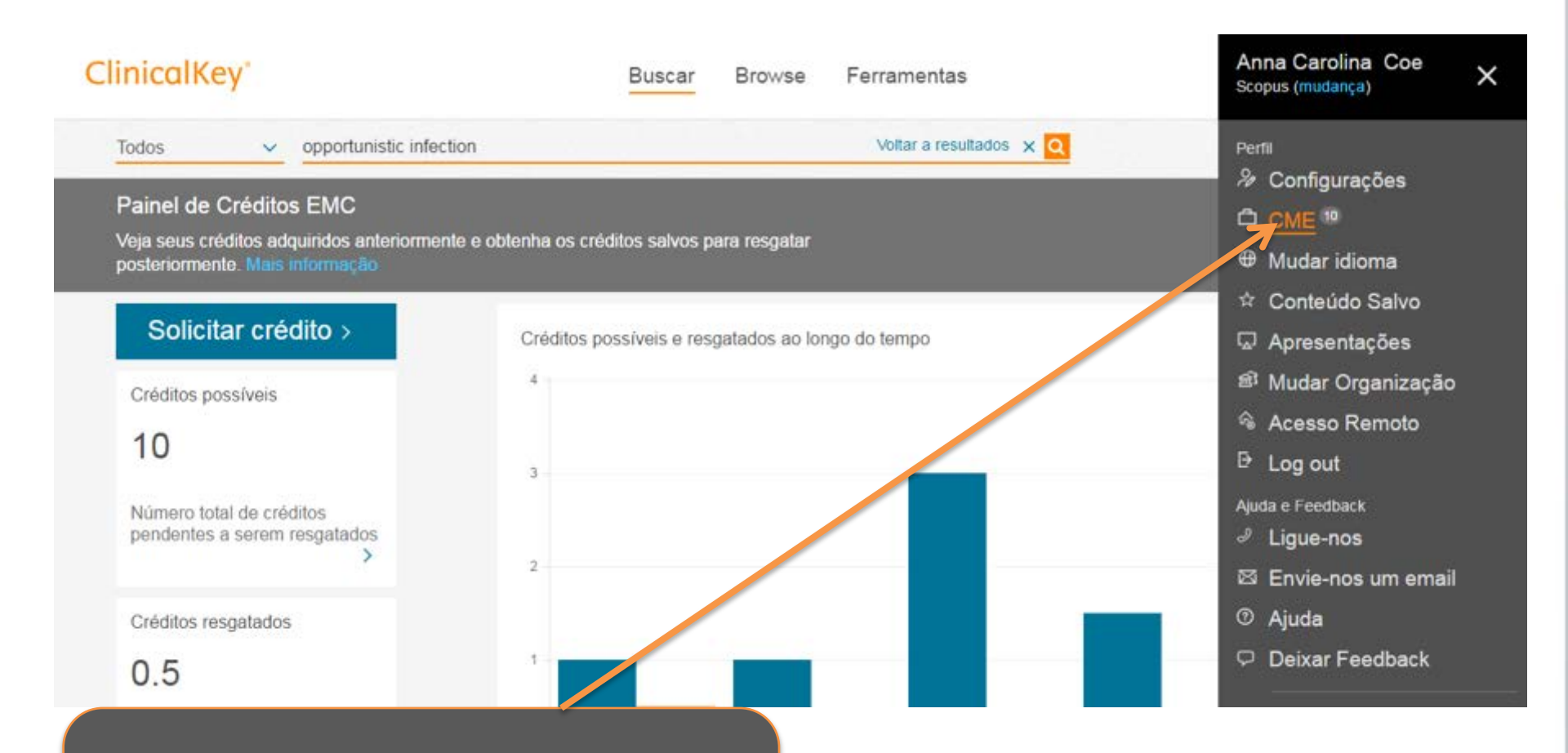

Para acessar seus créditos, acesse o menu do usuário e selecione a opção "CME"

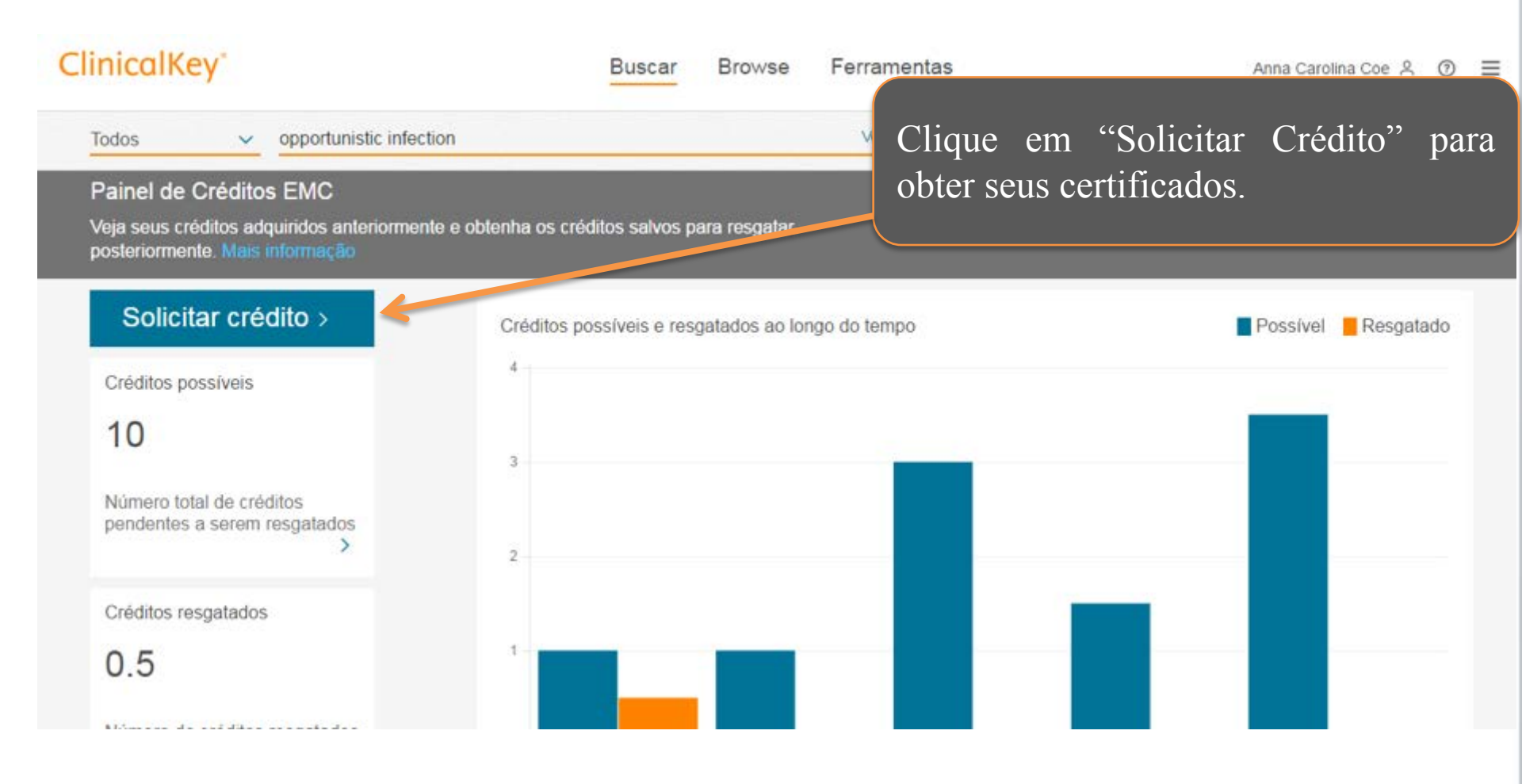

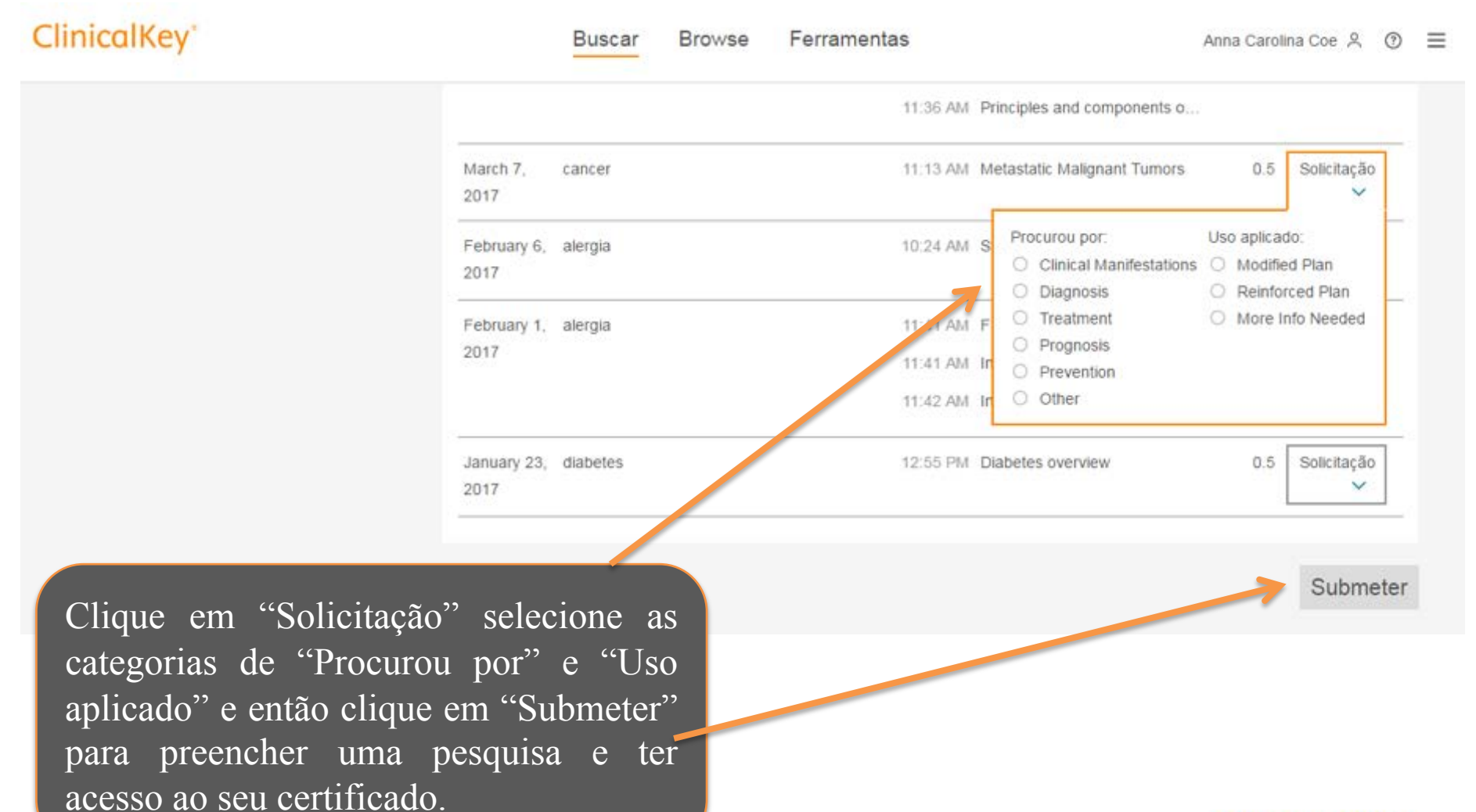

# **BOAS BUSCAS!**

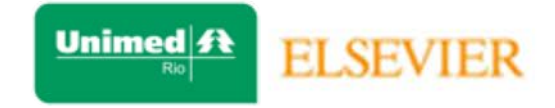